# **Revit Architecture 2013 Basics: From the Ground Up**

Elise Moss

Schroff Development Corporation

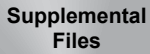

Better Textbooks. Lower Prices. www.SDCpublications.com Tutorial files on enclosed CD

# Visit the following websites to learn more about this book:

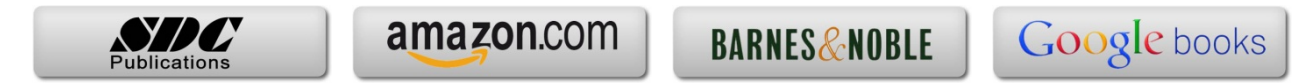

# Lesson 2 Mass Elements

Mass Elements are used to give you a conceptual idea of the space and shape of a building without having to take the time to put in a lot of detail. It allows you to create alternative designs quickly and easily and get approval before you put in a lot of effort.

### Massing Tools

| In-Place<br>Mass                                                             | Creates a solid shape.                                                              |
|------------------------------------------------------------------------------|-------------------------------------------------------------------------------------|
| Show Mass                                                                    | Controls the visibility of mass objects.                                            |
| 🗊 Place Mass                                                                 | Inserts a mass group into the active project.                                       |
| Model b Model Site<br>Model Site<br>Curtain<br>System Floor<br>Model by Face | Model by Face:<br>Converts a face into a Roof, Curtain Wall System, Wall, or Floor. |

When creating a conceptual mass to be used in a project, follow these steps:

- 1. Create a sketch of the desired shape(s).
- 2. Create levels to control the height of the shapes.
- 3. Create reference planes to control the width and depth of the shapes.
- 4. Draw a sketch of the profile of the shape.
- 5. Use the Massing tools to create the shape.

Masses can be used to create a component that will be used in a project - such as a column, casework, or lighting fixture - or they can be used to create a conceptual building.

#### Exercise 2-1 Shapes

Drawing Name: shapes.rfa Estimated Time: 5 minutes

This exercise reinforces the following skills:

- Creating the basic shapes using massing tools
- $\Box$  Create an extrude
- Modify the Extrude height
- Create a revolve
- □ Create a sweep
- Create a blend
- □ Modify a blend

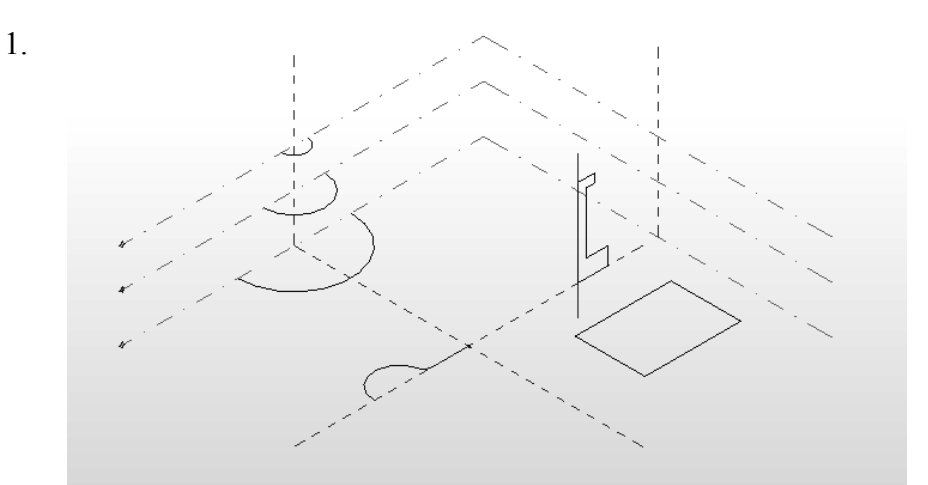

There are several sketches in the file.

Each set of sketches will be used to create a specific type of mass form.

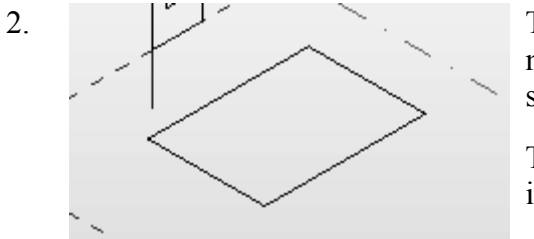

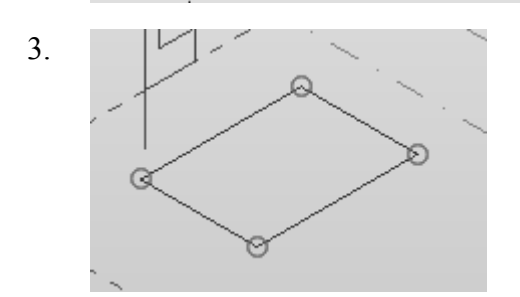

The most basic mass form is an Extrude. This mass form requires a single closed polygonal sketch.

The sketch should have no gaps or self-intersecting lines.

Select the rectangle so it highlights.

When the sketch is selected, you will see grips activated at the vertices.

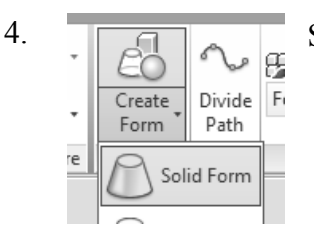

Select Create Form →Solid Form to create the extrude.

5. A preview of the extrude is displayed.

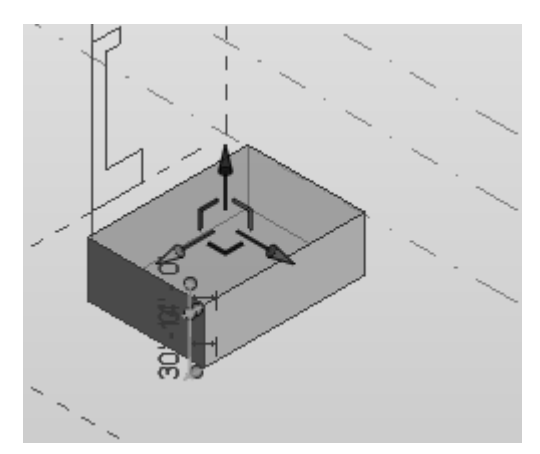

6. Activate the East Elevation.

45 0"

You can use the triad on the top of the extrude to extend the shape in any of the three directions.

There are two dimensions:

The bottom dimension controls the height of the extrude.

The top dimension controls the distance from top face of the extrude and the next level.

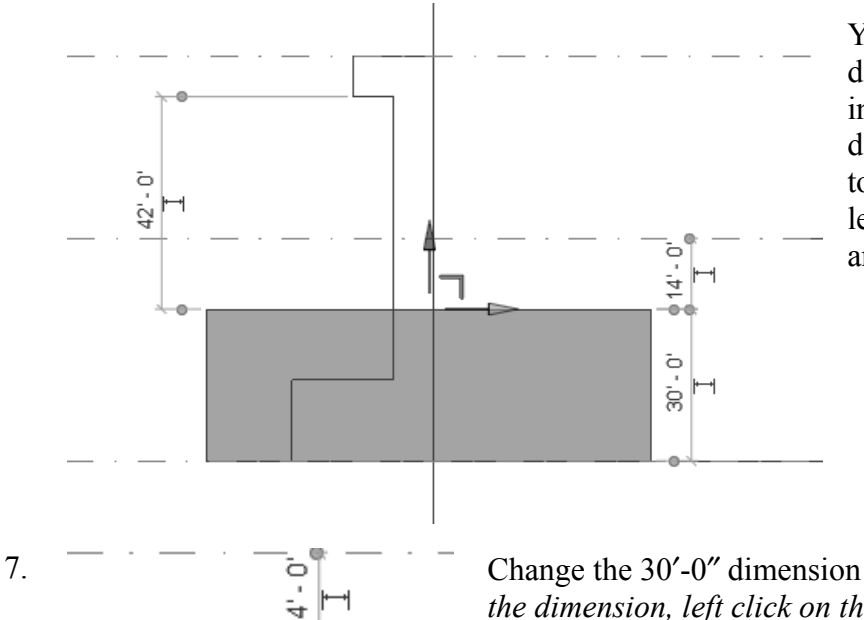

You can see how the dimensions are indicating the relative distances between the top face and the upper level, the bottom face, and another sketch.

Change the 30'-0" dimension to **45'-0"**. To change the dimension, left click on the 30' 0" dimension text.

Press Enter.

9.

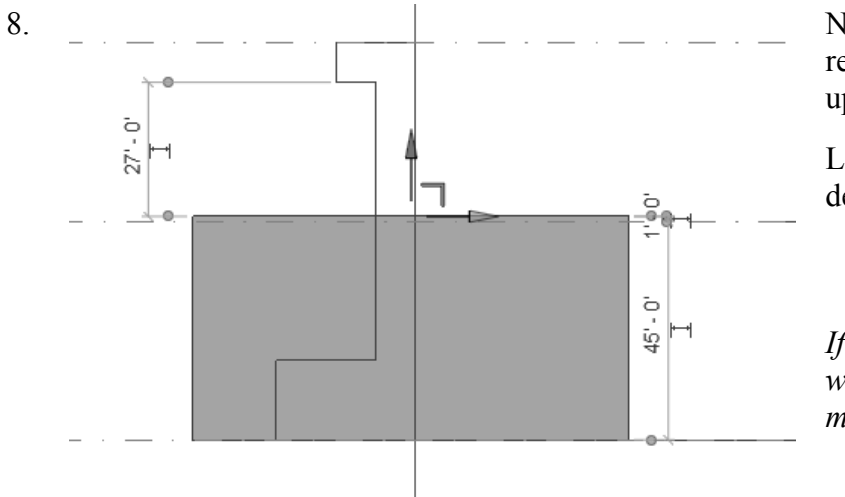

Note how the other relative dimensions update.

Left Click to exit defining the mass.

If you press Enter, you will create a second mass.

Select the Front/South face of the block.

This activates the triad and also displays the temporary dimensions.

You will see two temporary dimensions. One dimension indicates the distance of the face to the opposite face (the length of the block). One dimension indicates the distance of the face to the closest work plane.

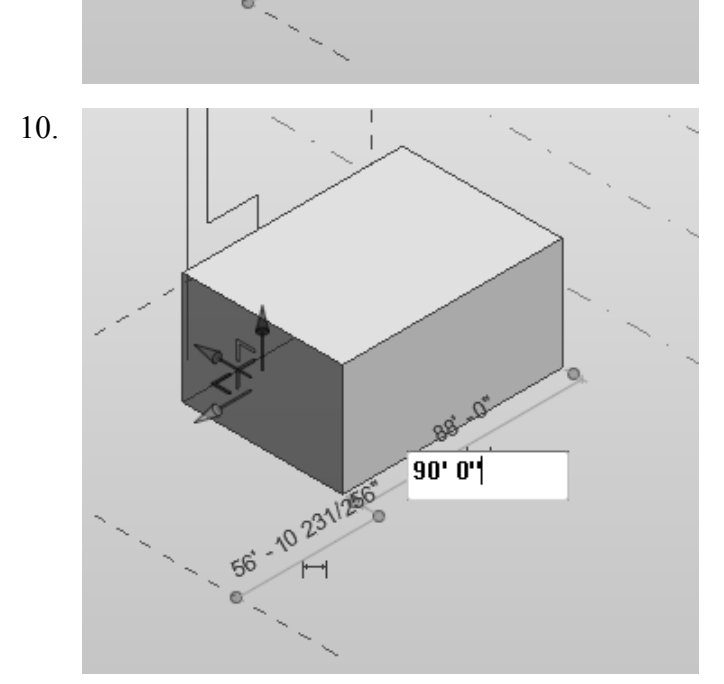

Change the 88' 0i dimension to **90'-0"**.

Left click in the window to release the selection and complete the change.

If you press Enter, you will create a second mass.

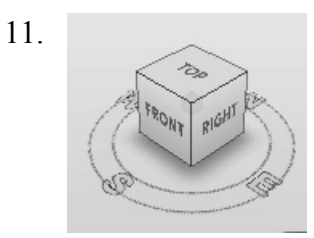

Use the View Cube to re-orient the view so you can clearly see the next sketch.

This sketch will be used to create a Revolve.

A Revolve requires a closed polygonal shape PLUS a reference line which can be used as the axis of revolution.

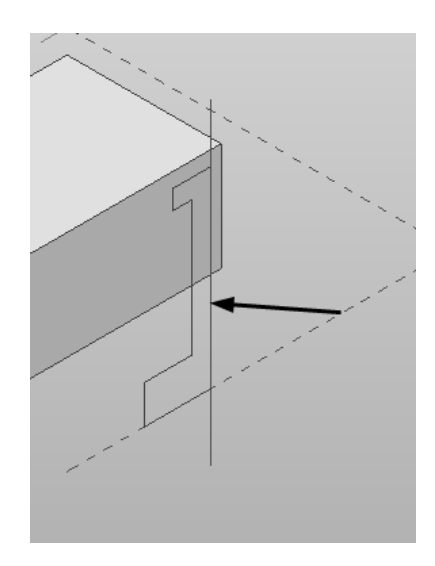

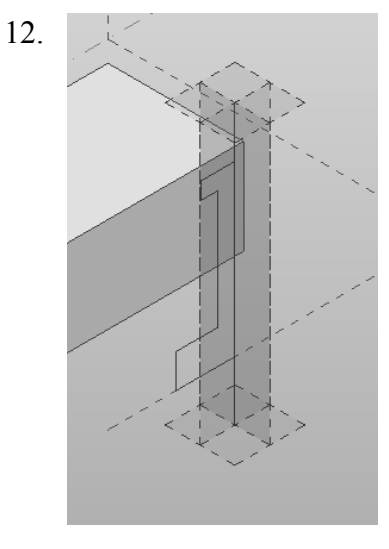

Hold down the CONTROL key and select the Axis Line (this is a reference line) and the sketch.

Note that a reference line automatically defines four reference planes. These reference planes can used to place sketches.

13.

14.

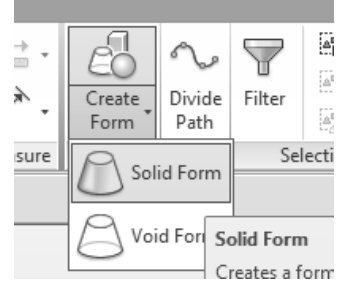

Select Create Form→Solid Form.

A Revolve will be created.

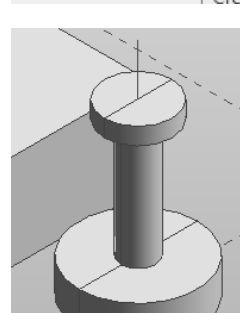

Our next mass form will be a SWEEP.

A sweep requires two sketches. One sketch must be a closed polygonal shape. This sketch is called the profile. The second sketch can be open or closed and is called the path. The profile travels along the path to create the sweep.

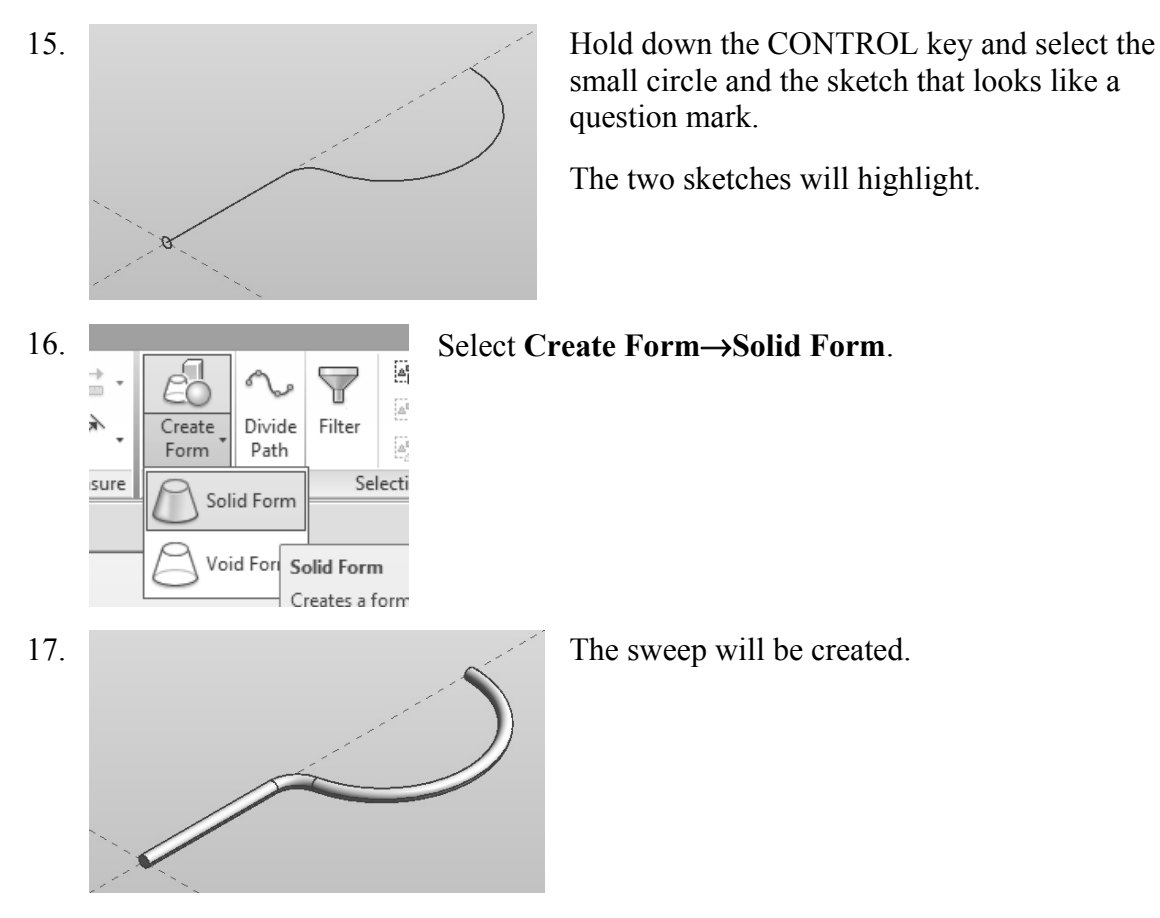

The most common error when creating a sweep is to make the profile too big for the path. If the profile self-intersects as it travels along the path, you will get an error message. Try making the profile smaller to create a successful sweep.

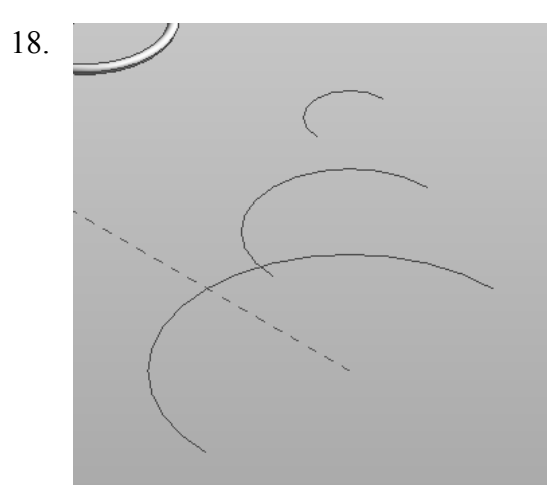

Our final shape will be a BLEND or LOFT. A blend is created using two or more open or closed sketches. Each sketch must be placed on a different reference plane or level.

Hold down the CONTROL key and select the three arcs.

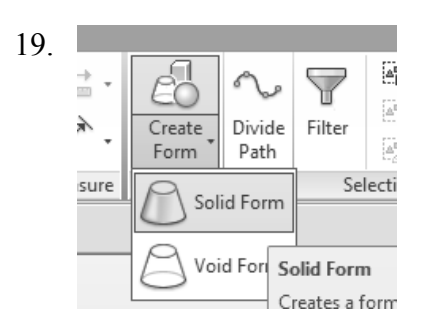

#### Select Create Form→Solid Form.

A blend shape is created.

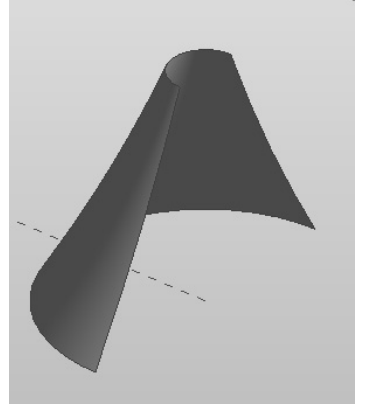

*Close without saving.* 

#### **Challenge Task:**

20.

Can you create the four basic shapes from scratch?

Create an extrude, revolve, sweep and blend.

Steps to make an Extrude:

- 1. Start a new project.
- 2. Activate the Massing & Site ribbon.
- 3. Select In-Place Mass to create a mass from scratch.
- 4. Call your mass Extrude.
- 5. Create a single polygonal sketch No gaps or self-intersecting lines.
- 6. Select the sketch.
- 7. Create Form $\rightarrow$ Solid Form.
- 8. Green Check to finish the mass.

Steps to make a Revolve:

- 1. Create a new project or use the same project used for the extrude.
- 2. Activate the Massing & Site ribbon.
- 3. Select In-Place Mass to create a mass from scratch.
- 4. Call your mass Revolve.
- 5. Switch to a 3D view.
- 6. Draw a reference line to be used as the axis of revolution.
- 7. Create a single polygonal sketch No gaps, overlapping or self-intersecting lines for the revolve shape. Pick one the planes defined by the reference line to place your sketch.

- 8. Hold down the CONTROL key and select BOTH the sketch and reference line. *If the reference line is not selected, you will get an extrude.*
- 9. Create Form $\rightarrow$ Solid Form.
- 10. Green Check to finish the mass.

Steps to make a Sweep:

- 1. Create a new project or use the same project used for the extrude.
- 2. Activate the Massing & Site ribbon.
- 3. Select In-Place Mass to create a mass from scratch.
- 4. Call your mass Sweep.
- 5. Activate Level 1 floor plan view. You need to select one reference plane for the profile and one reference plane for the path. The reference planes must be perpendicular to each other. Set Level 1 for the path's reference plane.
- 6. Draw a path on Level 1. The path can be a closed or open sketch.
- 7. Create a reference plane to use for the profile. Draw a reference plane on Level 1 name it profile plane.
- 8. Switch to a 3D view. Create a single polygonal sketch No gaps, overlapping or selfintersecting lines. Set the profile plane to place your sketch. The profile sketch should be close to the path or intersect it so it can follow the path easily. If it is too far away from the path, it will not sweep properly or you will get an error.
- 9. Hold down the CONTROL key and select BOTH the path and the profile. *If only one object is selected, you will get an extrude.*
- 10. Create Form $\rightarrow$ Solid Form.
- 11. Green Check to finish the mass.

Steps to make a Blend:

- 1. Create a new project or use the same project used for the extrude.
- 2. Activate the Massing & Site ribbon.
- 3. Select In-Place Mass to create a mass from scratch.
- 4. Call your mass Blend.
- 5. Blends require two or more sketches. Each sketch should be on a parallel reference plane. You can add levels or reference planes for each sketch. If you want your blend to be vertical, use levels. If you want your blend to be horizontal, use reference planes.
  - a. To add levels, switch to an elevation view and select the Level tool.
  - b. To add reference planes, switch to a floor plan view and select the Reference Plane tool. Name the reference planes to make them easy to select.
- 6. Set the active reference plane using the Option Bar or the Set Reference Plane tool.
- 7. Create a single polygonal sketch No gaps, overlapping or self-intersecting lines.
- 8. Select at least one more reference plane to create a second sketch.
- 9. Create a single polygonal sketch No gaps, overlapping or self-intersecting lines.
- 10. Hold down the CONTROL key and select all the sketches created. *If only one object is selected, you will get an extrude.*
- 11. Create Form $\rightarrow$ Solid Form.
- 12. Green Check to finish the mass.

#### Exercise 2-2 Create a Conceptual Model

| Drawing Name:   | default.rte [metric default.rte] |
|-----------------|----------------------------------|
| Estimated Time: | 5 minutes                        |

This exercise reinforces the following skills:

- □ Switching Elevation Views
- □ Setting Project Units
- □ Add a Level

Press OK.

This tutorial uses metric or Imperial units. Metric units will be designated in brackets.

Revit uses a level to define another floor or story in a building.

| 1. | <b>№ - - - - - - - - - -</b>                                                                                                    | Go to <b>New→Project</b> .                                     |
|----|----------------------------------------------------------------------------------------------------|----------------------------------------------------------------|
|    | Creates a new project, fa<br>annotation symbol.<br>New<br>Project<br>Creates a Revit project                                           | file.                                                          |
| 2. | Template file Architectural Template                                                                                                   | Browse Under the Template file: select Browse.                 |
|    | Project     Project template                                                                                                    | 2                                                              |
| 3. | ProgramData<br>Autodesk<br>RAC 2013<br>Templates<br>US Imperial                                                                        | ProgramData<br>Autodesk<br>RAC 2013<br>Templates<br>US Metric  |
|    | under ProgramData/Autodesk/RA                                                                                                    | C2013. ProgramData/Autodesk/RAC2013.                           |
| 4. | US Metric Nor<br>Name The Construction-DefaultMetric<br>THE Construction-DefaultUS-Canada<br>THE DefaultMetric<br>THE DefaultUS-Canada | otice the types of templates available in each of ese folders. |
| 5. | Template file<br>default.rte                                                                                                    | Select the <i>default.rte [DefaultMetric.rte]</i> template.    |
|    |                                                                                                    | Brackets indicate metric can be selected as an                 |

alternative.

If you accidentally picked Metric when you wanted Imperial or vice versa, you can change the units at any time. Revit will automatically switch any dimensions over to the active units.

To change Project Units, go to the Manage Ribbon.

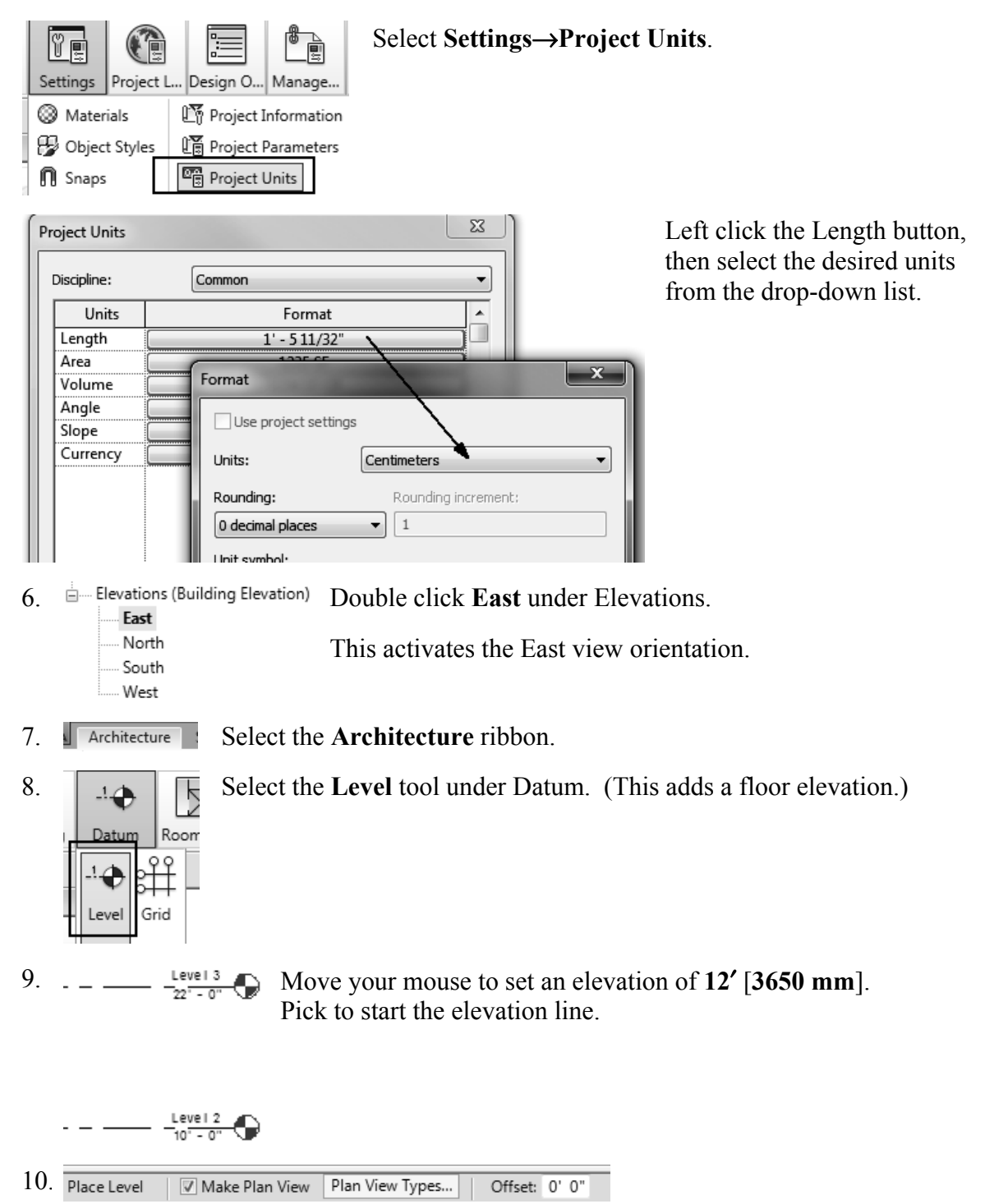

In the Options bar located on the lower left of the screen, enable Make Plan View.

This should be enabled if you want Revit to automatically create a floor plan view of this level. If you forget to check this box, you can create the floor plan view later using the **View** Ribbon.

TIP: Double click on the blue elevation symbol to automatically switch to the floor plan view for that elevation.

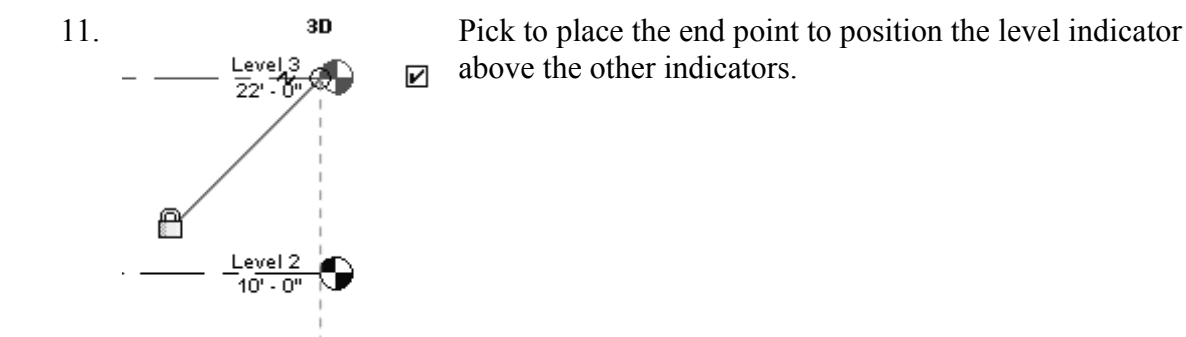

12. Basically, you place a new level by picking two points at the desired height.

Right click and select Cancel twice to exit the Level command.

Revit is always looking for references even among annotations, you will notice that your level tags snap and lock together so when you move one to the right or left, all those in line with it will follow.

The jogged line allows the user to create a jog if desired.

If you need to adjust the position of the tag, just click on the line, 3 blue grips will appear. These can be clicked and dragged as needed. You can also right click on a level tag and select 'Hide annotation in view' and the tag and level line will disappear in that view only.

Hide Annotation in View is only enabled if an object is selected first.

13. Save the file as a project as *ex2-1.rvt*.

#### Exercise 2-3 Adding an In-Place Mass

| Drawing Name:   | ex2-1.rvt  |
|-----------------|------------|
| Estimated Time: | 10 minutes |

This exercise reinforces the following skills:

- Switching Elevation Views
- Add Mass

2

4.

- 1.  $\triangleright$  Open or continue working in the file *ex2-1.rvt*.
  - Activate the Level 1 view.

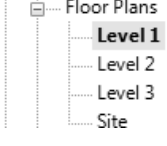

- 3. Massing & Site Select the Site & Massing ribbon.
  - Concept... Model b... M Model b... M Show In-Place Mass Mass

Select the In-Place Mass tool.

Revit uses three different family categories. System families are families which are defined inside the project, such as floors, walls, and ceilings. Model families are external files which can be loaded into the project, such as doors, windows, and furniture. The third family category is in-place masses, which are families created on-the-fly.

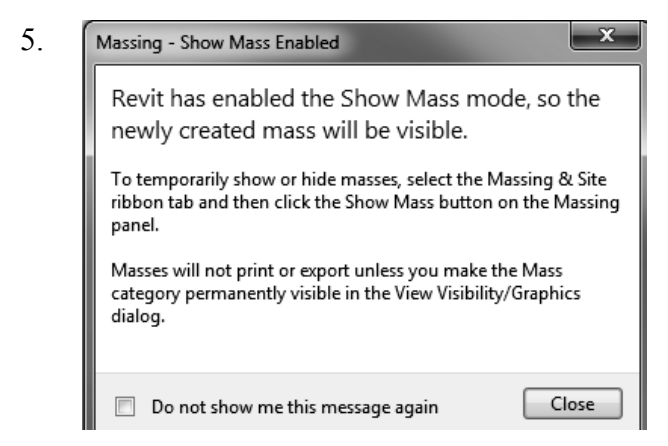

Masses, by default, are invisible. However, in order to create and edit masses you need to see what you are doing. Revit brings up a dialog to let you know that the software is switching the visibility of masses to ON, so you can work.

Press Close.

If you don't want to bugged by this dialog, enable the **Don't show me this message** again option.

| 6. | Name         | Enter Mass 1 in the Name field. |
|----|--------------|---------------------------------|
|    | Name: Mass 1 | Press OK.                       |
|    | ОК           |                                 |

*Next, we create the boundary sketch to define our mass. This is the footprint for the conceptual building.* 

7. S Draw Work Pla... Model Dimension I'. Model Dimension 8. Chain Offset: 0' 0" Radius: 1' 0"

panel.

Select the Line tool located under the Draw

Enable **Chain** in the Options bar located on the bottom of the screen. This allows you to draw lines without always having to pick the start point. *If you hold down the SHIFT key while you draw, this puts you in orthogonal mode.* 

9. Create the shape shown.

3D

The left figure shows the units in Imperial units (feet and inches). The right figure shows the units in millimeters.

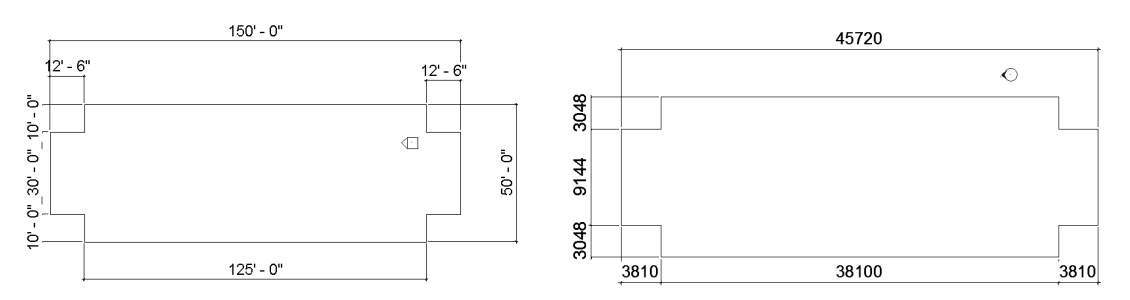

You can draw using listening dimensions or enter the dimension values as you draw.

10. Exit out of drawing mode by right click and select Cancel twice, selecting ESC on the keyboard or by selecting the Modify button on the ribbon.

11. sert View Mana
 Switch to a 3D view.
 Activate the View ribbon and select 3D View.
 You can also switch to a 3D view from the Quick Access toolbar by selecting the house icon.

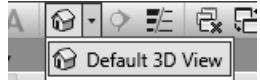

12. Window around the entire sketch so it is highlighted.

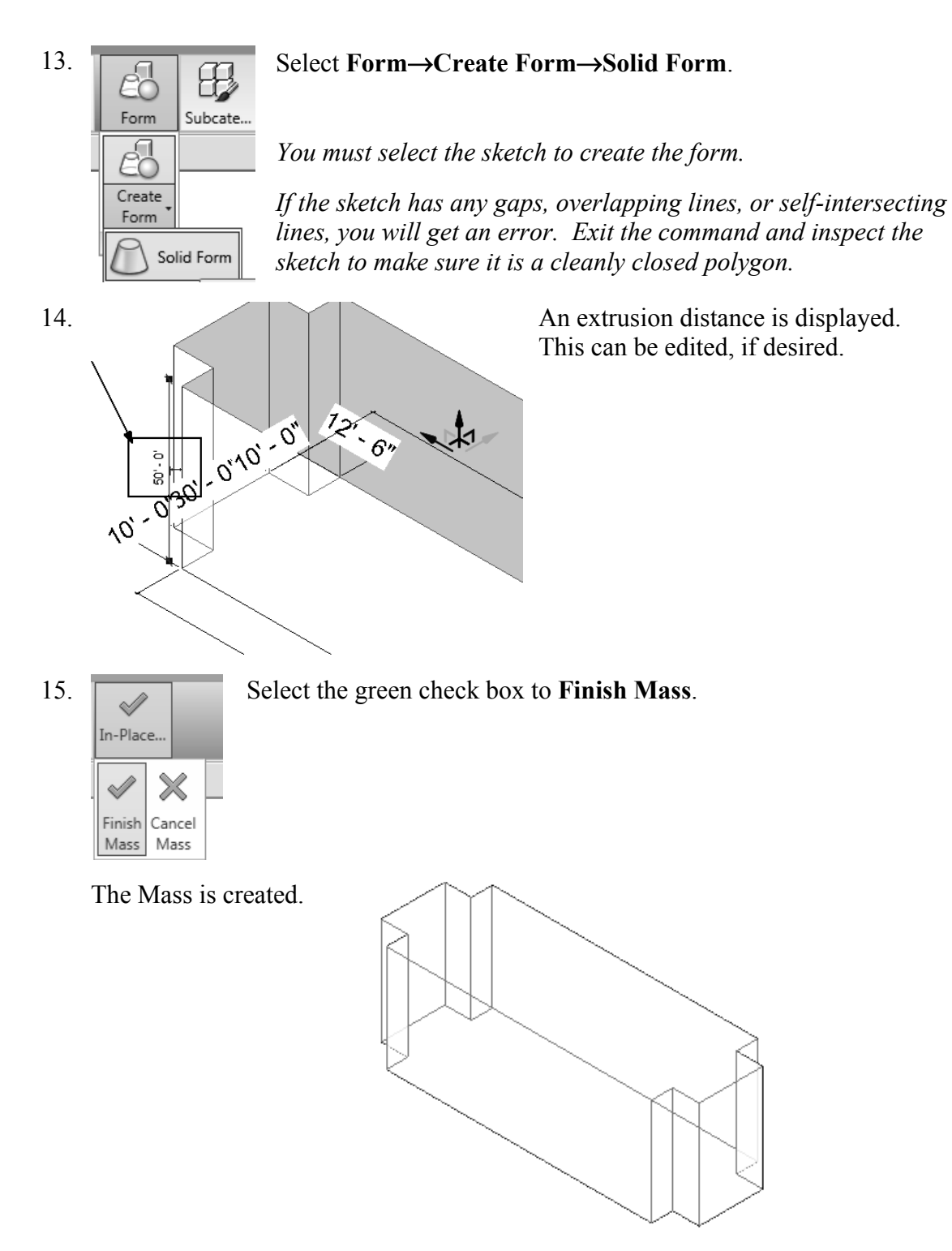

16. Save the file as *ex2-2.rvt*.

#### (F)

**TIP:** Object tracking will only work if the sketch objects are active and available in the current sketch. You can use **Pick** to copy entities into the current sketch.

#### Exercise 2-4 Modifying Mass Elements

| Drawing Name:   | ex2-2.rvt  |
|-----------------|------------|
| Estimated Time: | 30 minutes |

This exercise reinforces the following skills:

- □ Show Mass
- □ Align
- Modify Mass
- □ Mirror
- □ Create Form
- □ Save View

A short video of this exercise is available on my website to help users with this exercise. Access at *www.mossdesigns.com/documents/ex2-3-revit.avi*.

- 1. Open *ex2-2.rvt*.
- 2. t Concept... Model b... Moc ies Show In-Place Place Mass Mass

If you don't see the mass, **Show Mass** on the Massing & Site ribbon to turn mass visibility ON.

Some students may experience this issue if they close the file and then re-open it for a later class.

- 3. Elevations (Building Elevation) Activate the East Elevation.
  - ----- East North South
  - West
- 4. We see that top of the building does not align with Level 3.

| <br> |  |
|------|--|
| <br> |  |
|      |  |

To adjust the horizontal position of the level lines, simply select the line and use the grip to extend or shorten it.

5. Modify Select the **Modify** Ribbon.

10.

lome

Concept.

Shov Mas Insert

In-Plac

Annotate

Model b... Model Site Modify S...

Ħ

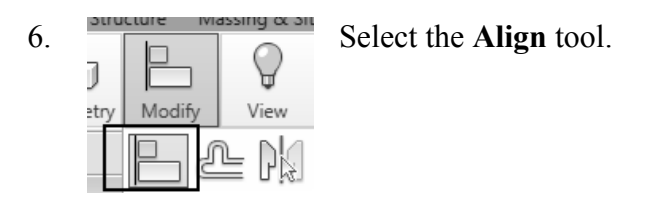

When using Align, the first element selected acts as the source, the second element selected shifts position to align with the first element.

7.

Select the top level line (Level 3) then select the top of the extrusion.

Right click and select **Cancel** twice to exit the Align command.

8. The top of the extrusion now aligns to Level 3.

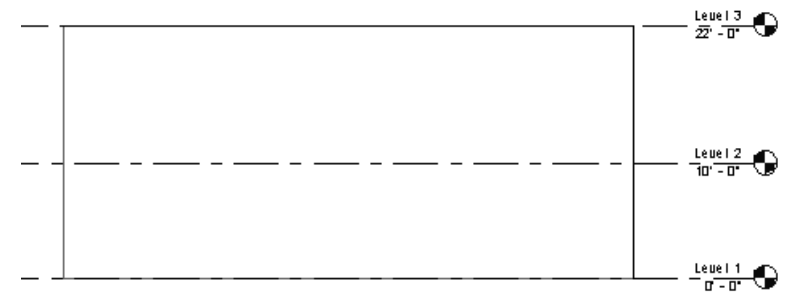

The lock would constrain or lock the top of the extrusion to the level. If the level elevation changes, then the extrusion will automatically update.

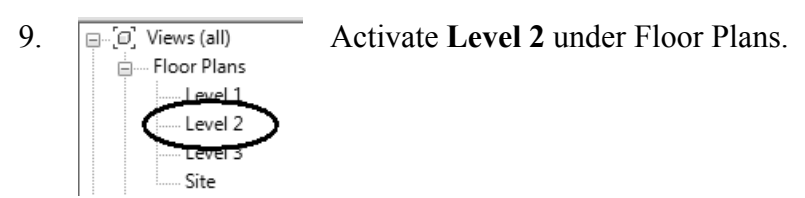

Structure

 $\sim$ X

x

Select **In-Place Mass** from the Massing & Site ribbon.

 11.
 Name
 Name the new mass Tower.

 Name:
 Tower
 Press OK.

Massing & Site Collabo

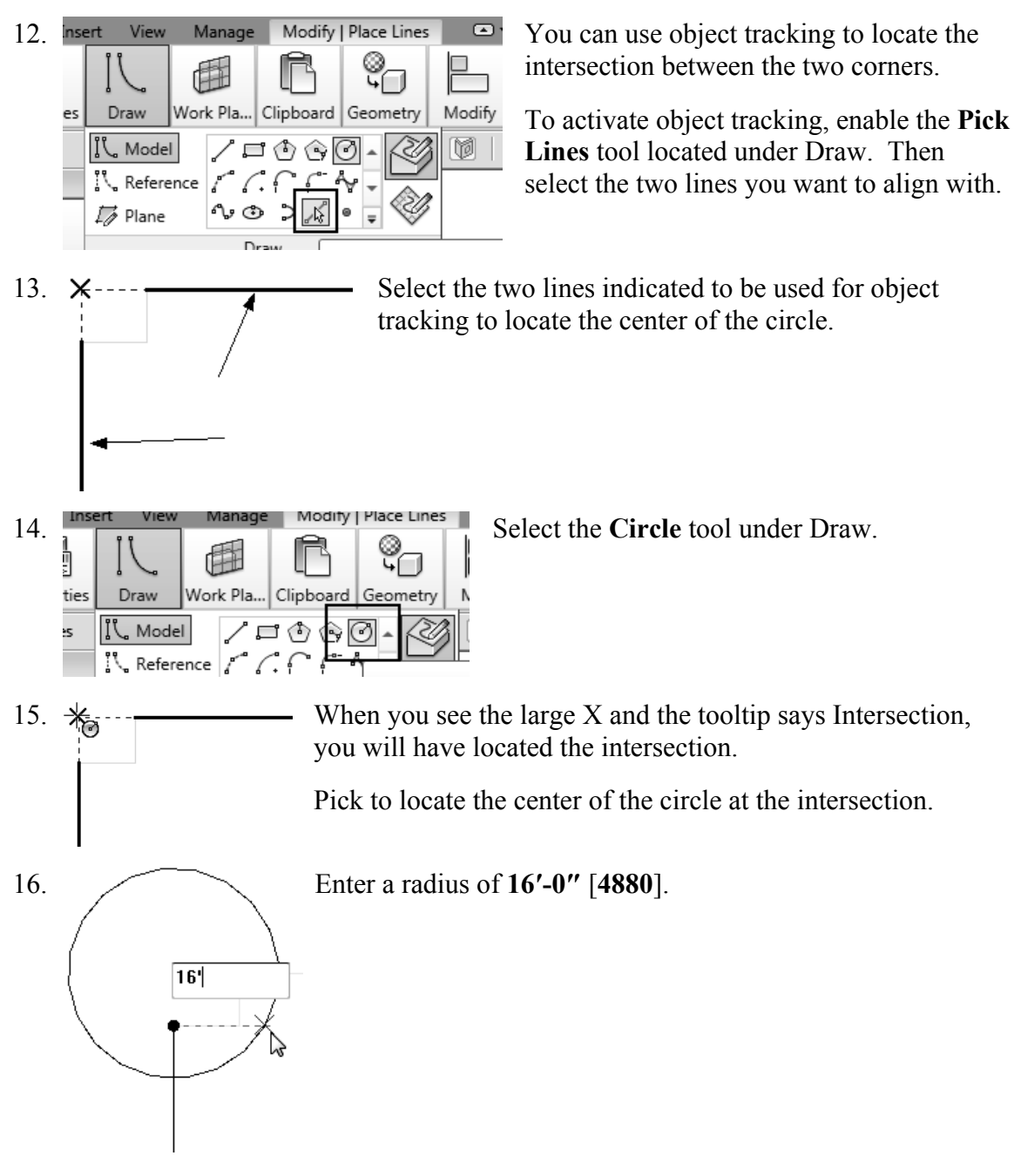

When you used the Pick Line tool, you copied those lines into the current sketch. Once the lines were part of the current sketch, they could be used for object tracking.

17. Select the circle sketch so it is highlighted.

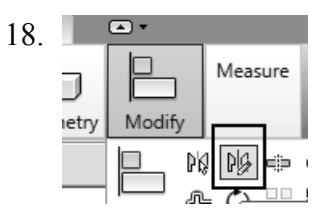

Select the Draw Mirror Axis tool under the Mirror tool.

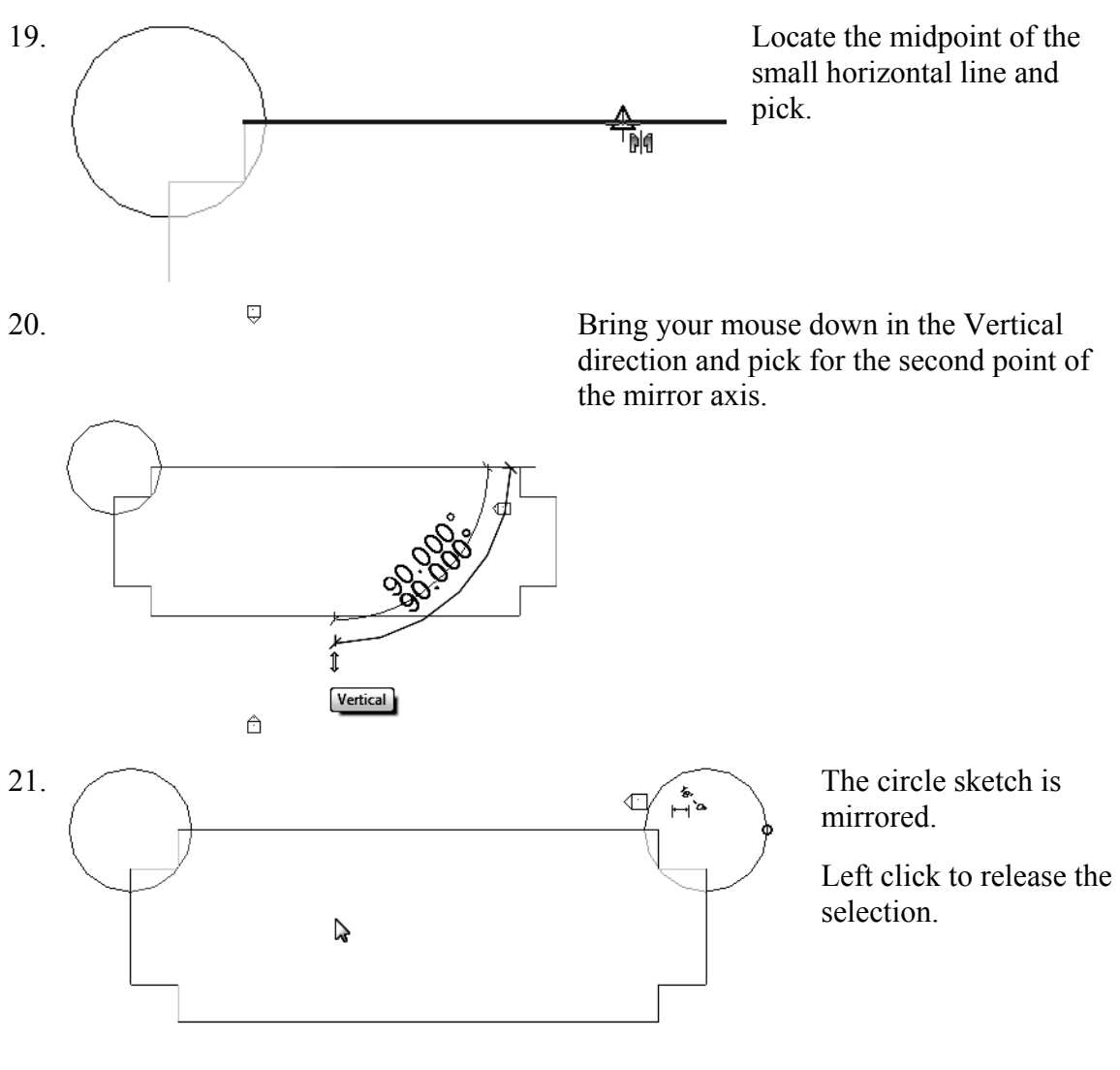

- Ĥ
- 22. Building Switch to a 3D view using the Project Browser.

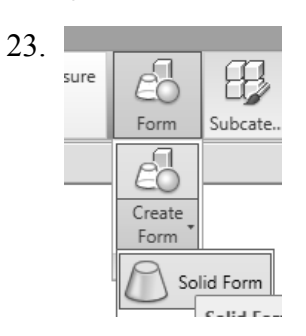

Select **one** of the circles so it is highlighted. *Remember you can only extrude one closed polygon at a time.* 

#### Select Form→Create Form→Solid Form.

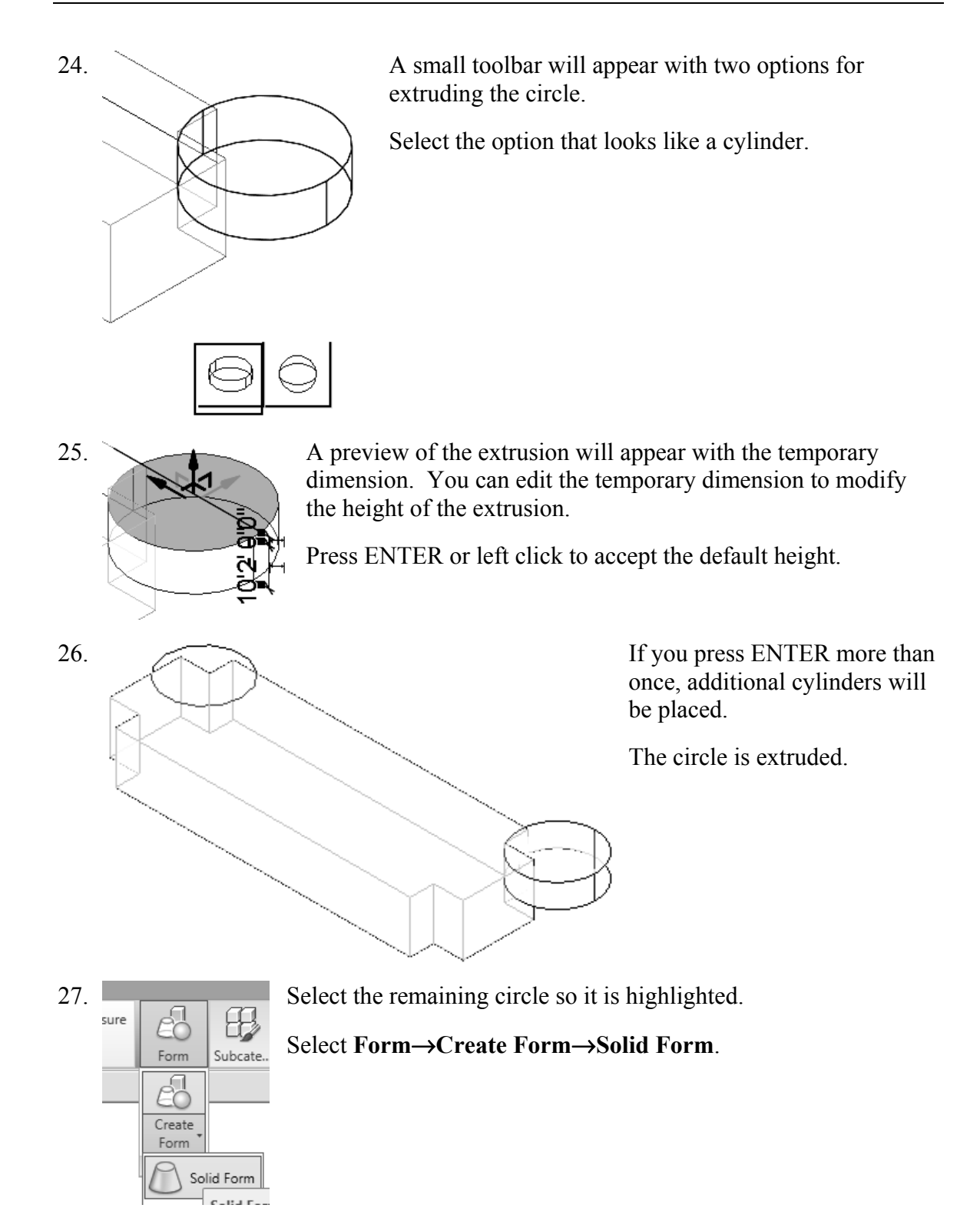

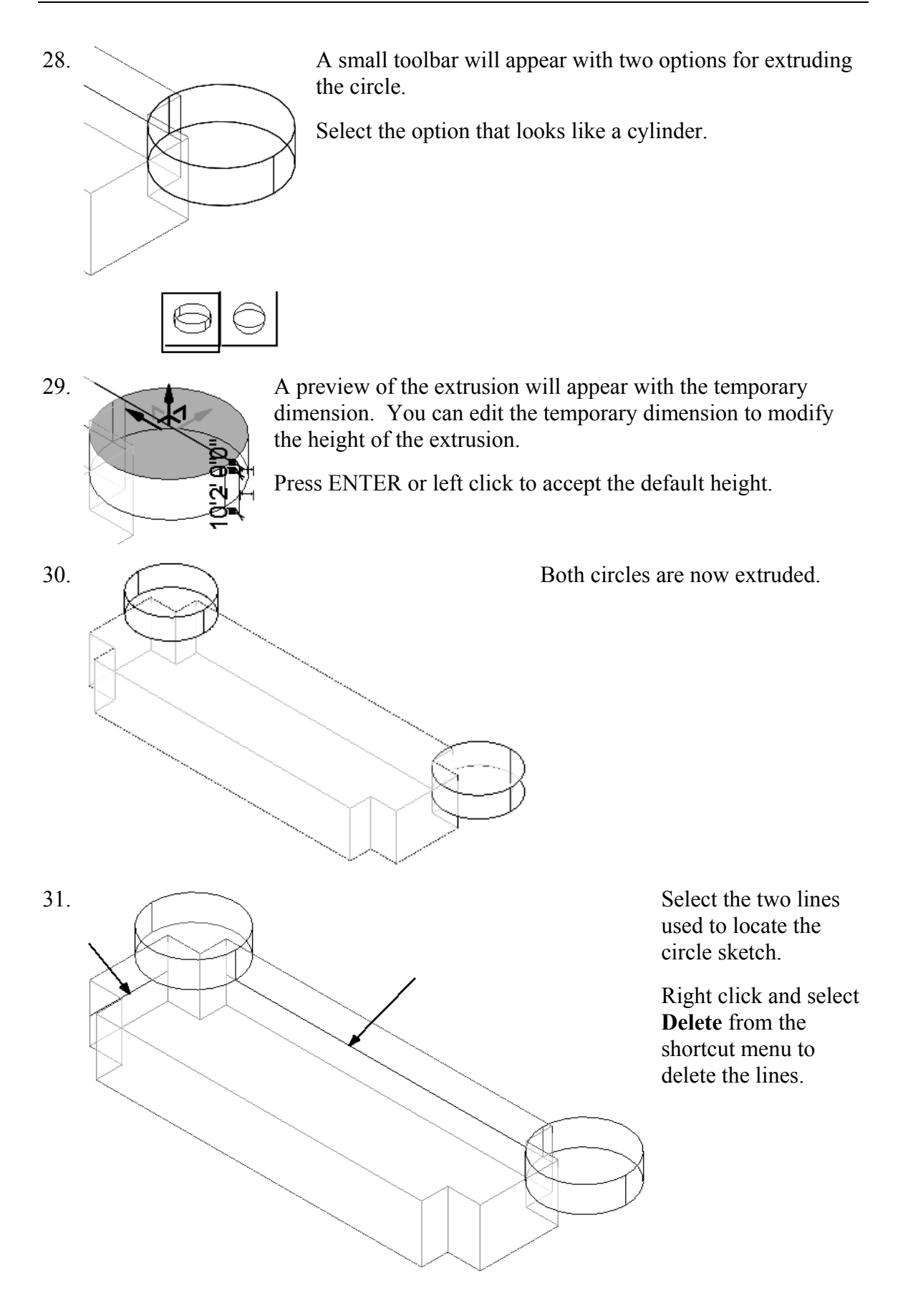

You can also press the Delete key on the keyboard or use the Delete tool on the Modify panel.

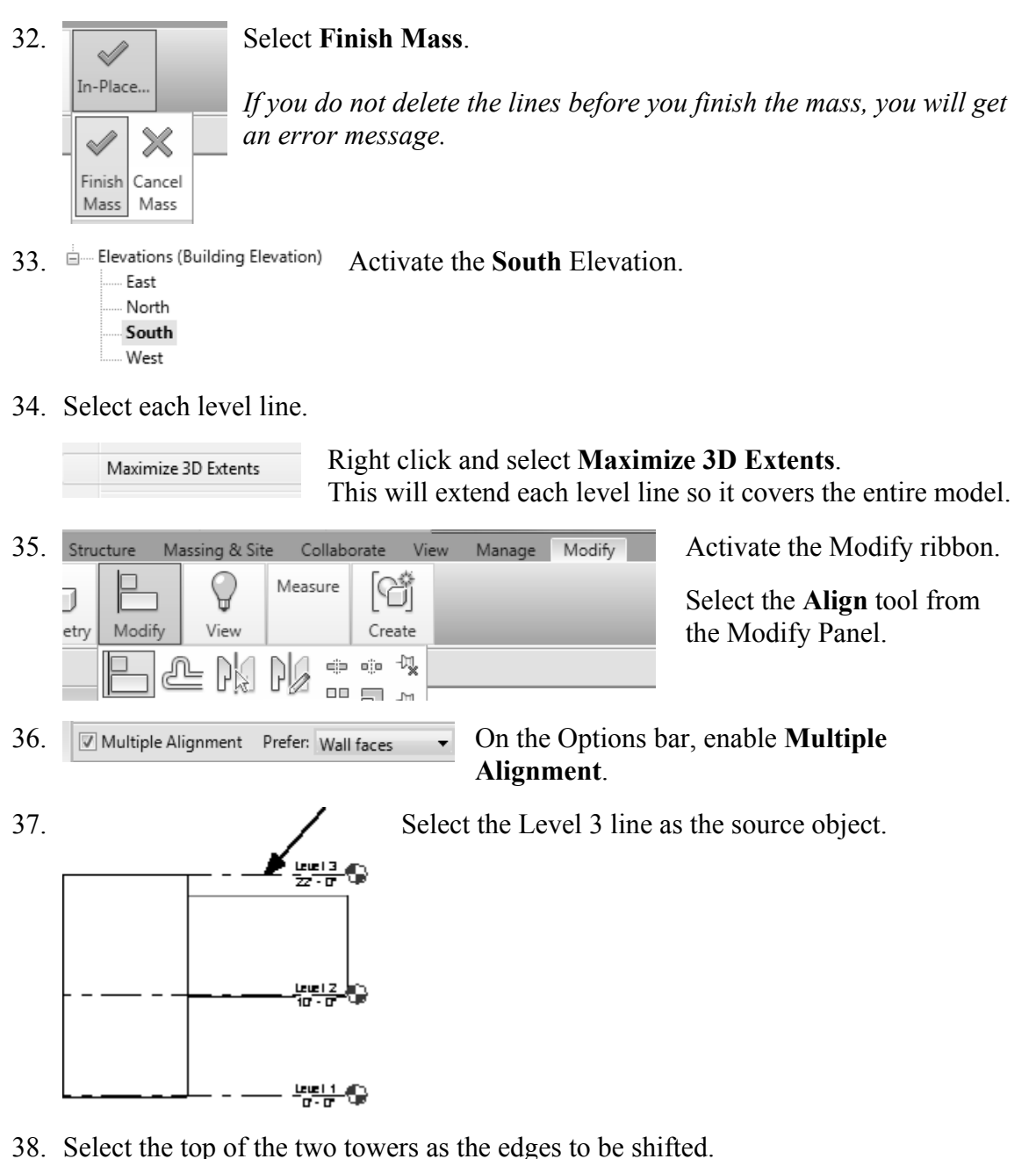

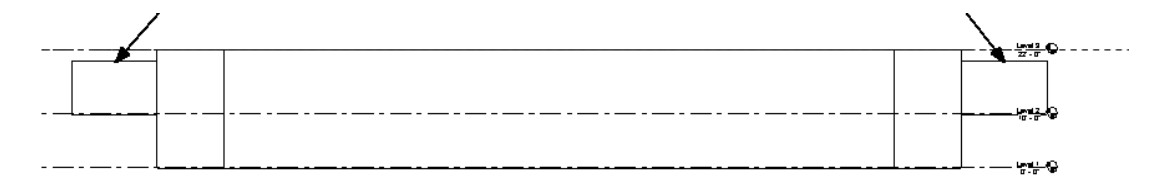

39. 3D Views Switch to a 3D view using the Project Browser.

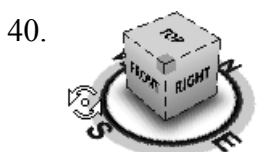

Use the ViewCube located in the upper right of the screen to orbit the model.

- 41. To save the new orientation, right click on the ViewCube and select Save View.
  Go Home Home Home Lock to Selection
  42. Name: 30 Ortho Enter 3D Ortho for the name of the view.
- 42. Name: 3D Ortho For the name of the Press OK.
  - 43. 3D Views (3D) The **Saved** view is now listed in the Project browser under 3D Views.
  - 44. Save the file as *ex2-3.rvt*.

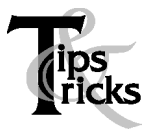

 $\geq$ 

- Pick on a mass element to activate the element's grips. You can use the grips to change the element's shape, size, and location.
- You can only use the **View**→**Orient** menu to activate 3D views when you are already in 3D view mode.

#### Exercise 2-5 Create Wall by Face

| Drawing Name:   | ex2-3.rvt  |
|-----------------|------------|
| Estimated Time: | 15 minutes |

This exercise reinforces the following skills:

- □ Wall by Face
- □ Trim
- □ Show Mass

You can add doors and windows to your conceptual model to make it easier to visualize.

1. Open *ex2-3.rvt*.

3.

5.

- 2. Activate the **3D Ortho** view under 3D Views.
  - Massing & Site Activate the Massing & Site ribbon.
- 4. Insert Annotate Structure Massing & Site

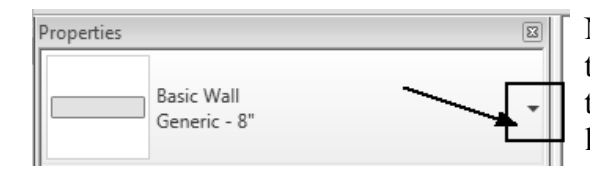

Note the wall type currently enabled in the Properties pane. A different wall type can be selected from the drop-down list available using the small down arrow.

*Imperial:* Set the Default Wall Type to: **Basic Wall: Generic- 8**". *Metric:* Set the Default Wall Type to: **Basic Wall: Generic- 200 mm**.

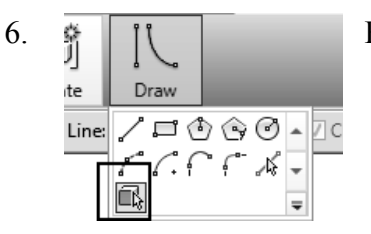

Enable Pick Faces from the Draw Panel on the ribbon.

Select Model by Face→Wall.

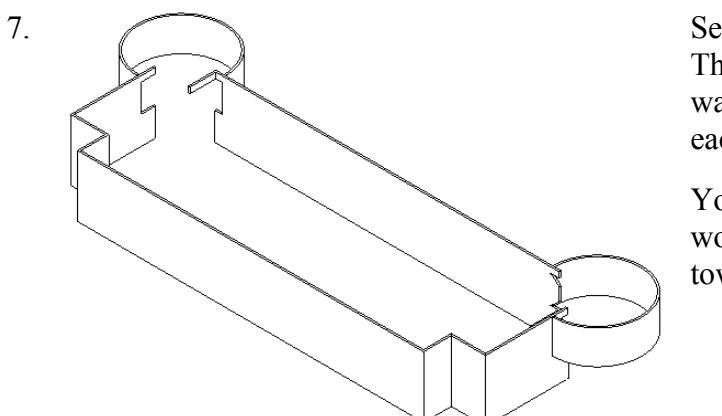

Select each wall and cylinder. The cylinder will be halved by the walls, so you will have to select each half.

You will have to do some cleanup work on the corners where the towers are.

Some students will accidentally pick the same face more than once. You will see an error message that you have overlapping/duplicate walls. Simply delete the extra walls.

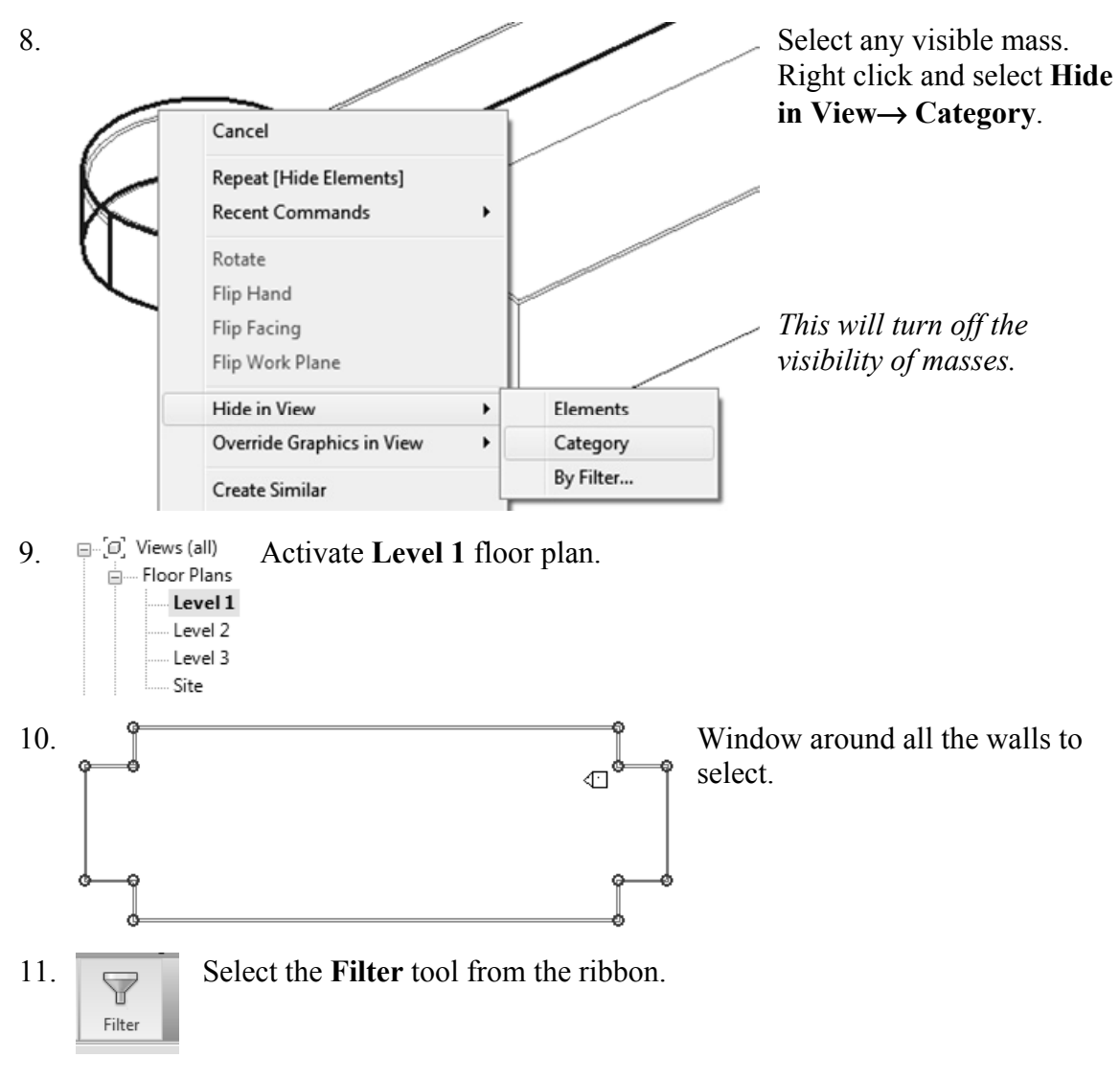

| 12. | Category: Count:                                                                                                    | Uncheck all the boxes EXCEPT walls.<br>Press <b>OK</b> .<br><i>There are some duplicate walls in this selection.</i>       |
|-----|----------------------------------------------------------------------------------------------------|----------------------------------------------------------------------------------------------------|
| 13. | Walls (13)  Constraints Location Line Finish Face: Exterior                                                                    | Edit Type In the Properties pane:                                                                                          |
|     | Base Constraint     Level 1       Base Offset     0' 0"       Base is Attached                                                 | Right click and select Cancel to release the selection or left click in the display window to release the selection.       |
| 14. |                                                                                                    | Hold down the Ctrl Key.<br>Select the four walls indicated.                                                                |
| 15. | Walls (4)<br>Constraints<br>Location Line<br>Base Constraint<br>Level 1                                                        | Edit Type In the Properties pane:<br>Set the Top Constraint to <b>up to Level 2</b> .                                      |
|     | Base Offset     0' 0"       Base is Attached                                                                                   | Right click and select Cancel to release<br>the selection or left click in the display<br>window to release the selection. |
| 16. | Floor Plans<br>Level 1<br>Level 2<br>Level 3                                                                                   | der Floor Plans.                                                                                                    |
| 17. | Visibility/Graphics Edit<br>Visual Style Hidden Line<br>Graphic Display Opt Edit<br>Underlay None<br>Underlay Orientation Plan | In the Properties Pane:<br>Set the Underlay to <b>None</b> .                                                               |
| 18  | This will turn off the visibility of a                                                                                         | all entities located below Level 2.                                                                                        |

8. Concept... Model b... Model Site Modify S Show Mass by View Settings In-Place Place Mass Mass Show Mass by View Settings Each view has its own settings. We turned off the visibility of masses on Level 1, but we also need to turn off the visibility of masses on the Level 2 view.

On the ribbon: Toggle the Show Mass by View Settings tool to turn the visibility of masses OFF.

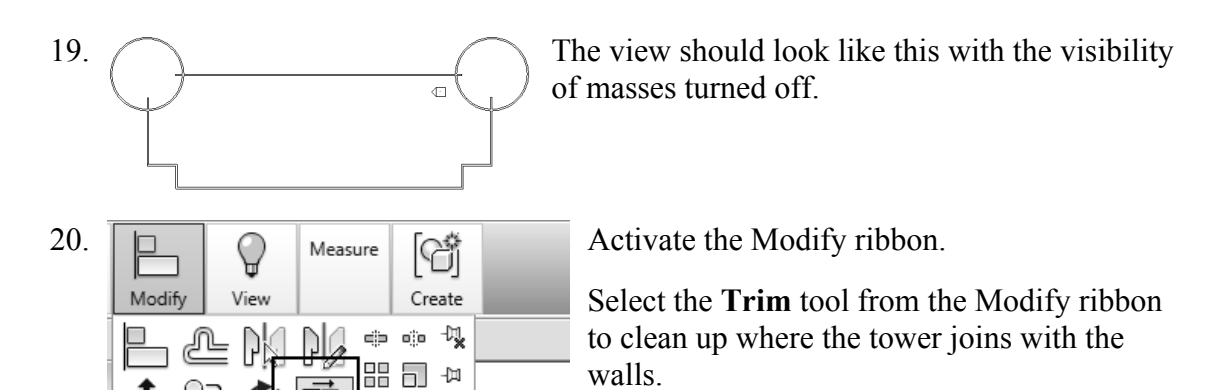

21. When you select to trim, be sure to select the section you want to keep.

**≝** ×

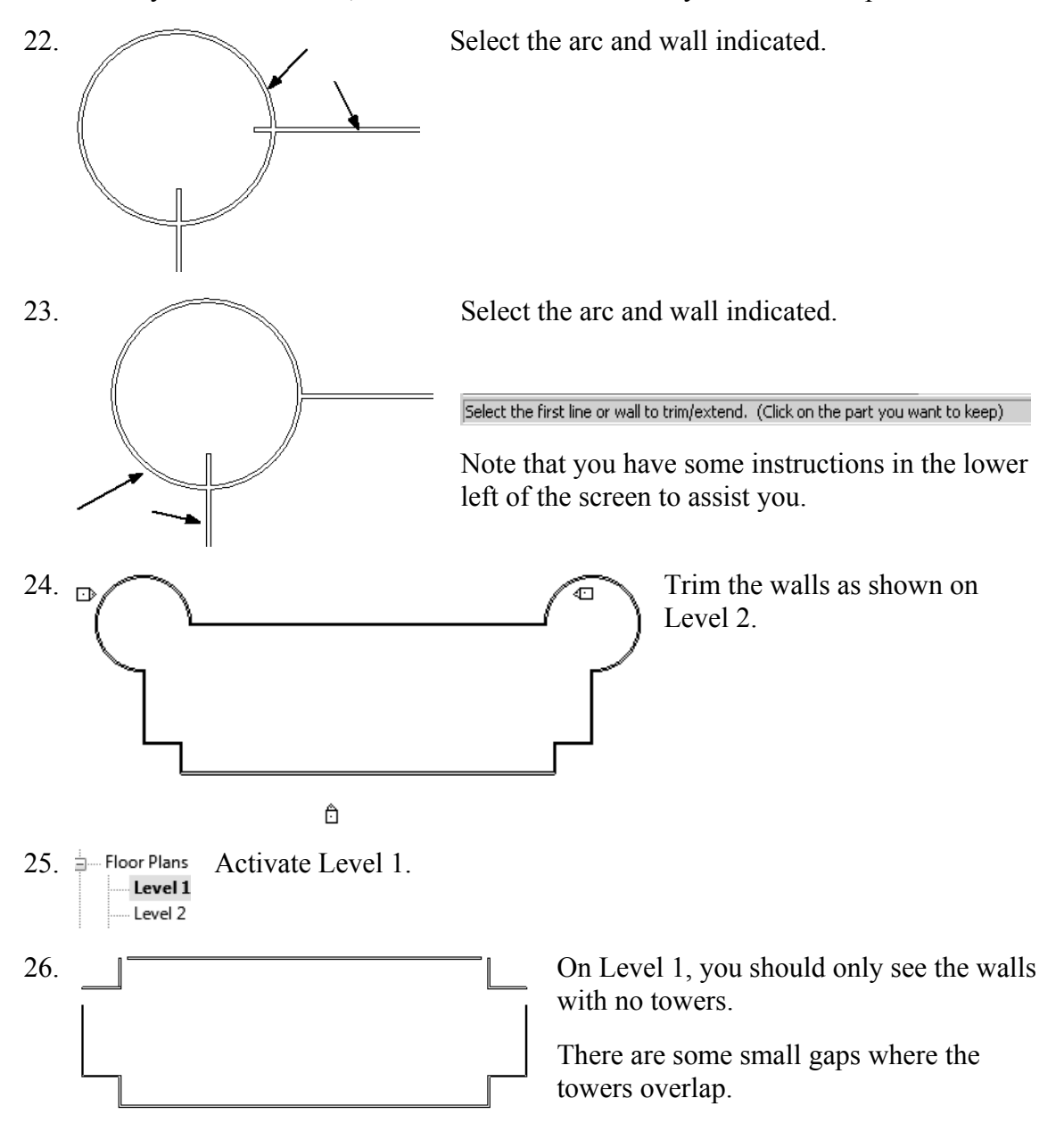

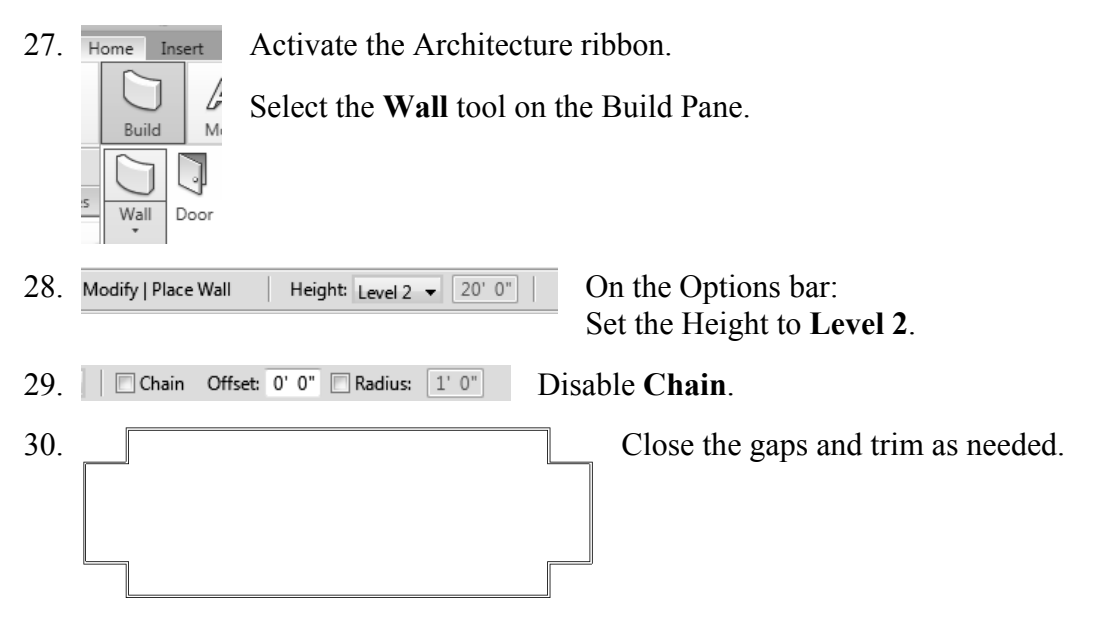

31. Switch to a 3D view and orbit your model.

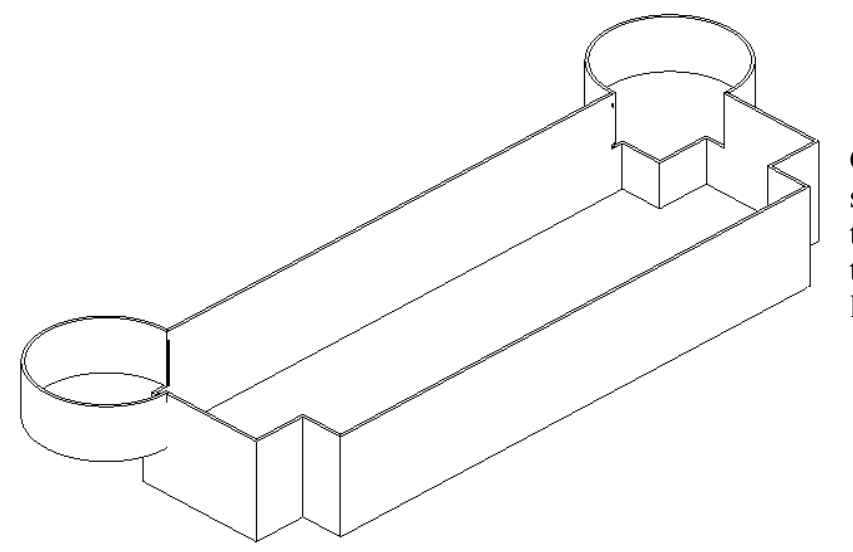

Check to make sure the walls and towers are adjusted to the correct levels.

32. Save as *ex2-4.rvt*.

#### Exercise 2-6 Adding Doors and Windows

| Drawing Name:   | ex2-4.rvt  |
|-----------------|------------|
| Estimated Time: | 30 minutes |

This exercise reinforces the following skills:

- Basics
- Door
- □ Load from Library
- $\Box$  Window
- □ Array
- □ Mirror
- □ Shading

You can add doors and windows to your conceptual model to make it easier to visualize.

- 1. Open *ex2-4.rvt*.
- 2. Floor Plans Activate Level 1 under Floor Plans.
  - Level 1
  - Level 3 Site

3. Level 1 should appear like this.

- 4. Architecture Activate the Architecture ribbon.
- 5. Select the **Door** tool under the Build panel.

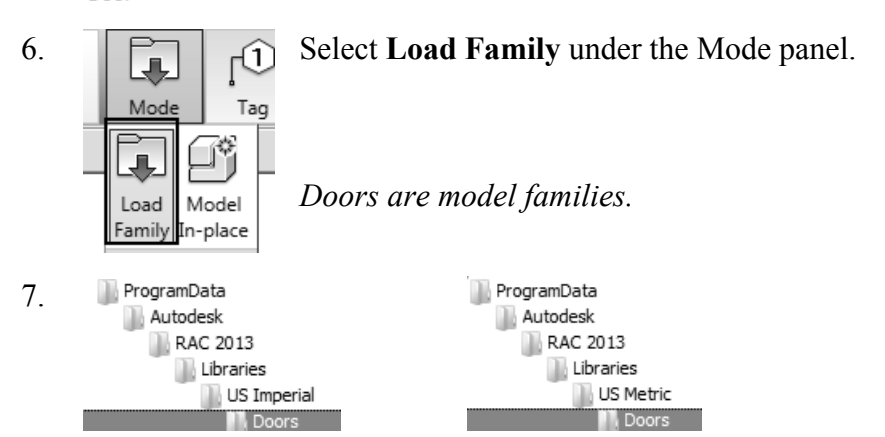

Browse to the **Doors** folder under the Imperial or Metric library – use Imperial if you are using Imperial units or use Metric if you are using Metric units.

| Preview | 1 |  |
|---------|---|--|
|         |   |  |
|         |   |  |

As you highlight each file in the folder, you can see a preview of the family.

Note that the files are in alphabetical order.

| 8. | File name:     Double-Panel 2.rfa       Files of type:     Family Files (*.rfa)   | For Imperial Units:<br>Locate the <i>Double-Panel2.rfa</i> file. |
|----|-----------------------------------------------------------------------------------|------------------------------------------------------------------|
|    | File name:     M_Double-Panel 2.rfa       Files of type:     Family Files (*.rfa) | For Metric Units:<br>Locate the <i>M_Double-Panel 2.rfa</i> file |
|    |                                                                                   | Press <b>Open</b> .                                              |
| 9. | 62' - 2"                                                                          | 62' - 2"                                                         |

Place the door so it is centered on the wall as shown.

Doors are wall-hosted. So, you will only see a door preview when you place your cursor over a wall.

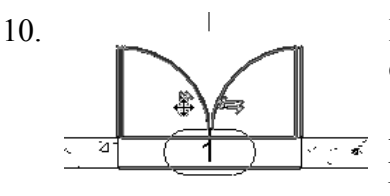

If you press the space bar before you pick to place, you can control the orientation of the door.

After you have placed the door, you can flip the door by picking on it then pick on the vertical or horizontal arrows.

11. Pick the **Window** tool from the Build panel.

Window Windows are model families.

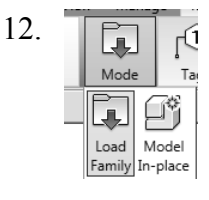

Select Load Family from the Mode panel.

| 13. | ProgramData | ProgramData |
|-----|-------------|-------------|
|     | Autodesk    | Autodesk    |
|     | RAC 2013    | RAC 2013    |
|     | Libraries   | Libraries   |
|     | US Imperial | US Metric   |
|     | Nindows     | Windows     |

Browse to the **Windows** folder under the Imperial or Metric library – use Imperial if you are using Imperial units or use Metric if you are using Metric units.

| 14. | File name:     | Casement with Trim.rfa   | For Imperial Units:                              |
|-----|----------------|--------------------------|--------------------------------------------------|
|     | Files of type: | Family Files (*.rfa)     | Located the <i>Casement with Trim.rfa</i> file.  |
|     | File name:     | M_Casement with Trim.rfa | For Metric Units:                                |
|     | Files of type: | Family Files(*.rfa)      | Locate the <i>M_Casement with Trim.rfa</i> file. |

Press Open.

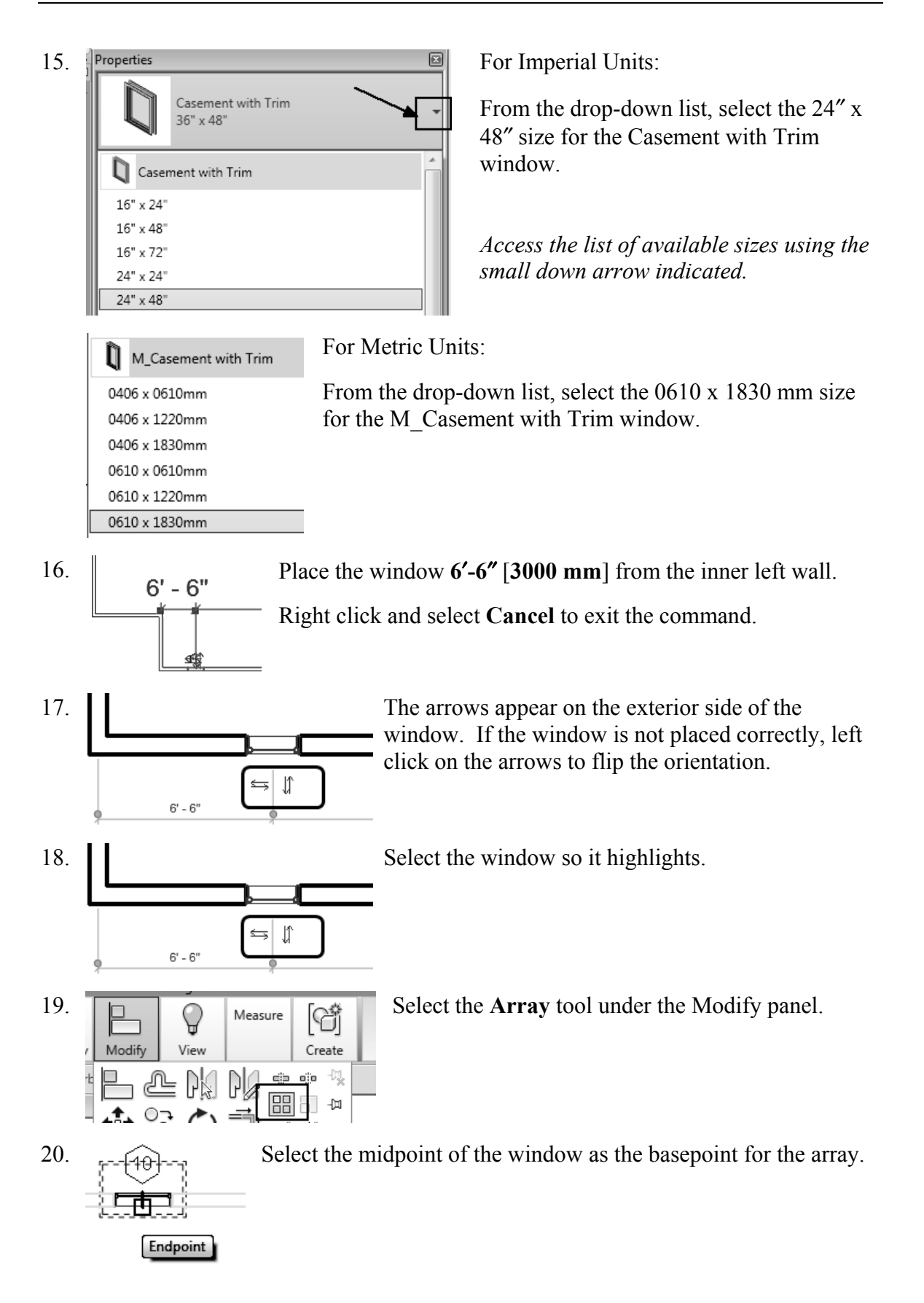

| 21. Modify   Windo | ws 🖽 🖸 | Group And Associate | Number: 5 | Move To: 🔘 2nd | Last | Constrain |
|--------------------|--------|---------------------|-----------|----------------|------|-----------|
|--------------------|--------|---------------------|-----------|----------------|------|-----------|

Enable Group and Associate. This assigns the windows placed to a group and allows you to edit the array.

Set the array quantity to **5** on the options bar located on the bottom of the screen. Enable **Last**.

If you enable Constrain, this ensures that your elements are placed orthogonally.

Array has two options. One option allows you to place elements at a set distance apart. The second option allows you to fill a distance with equally spaced elements. We will fill a specified distance with five elements equally spaced.

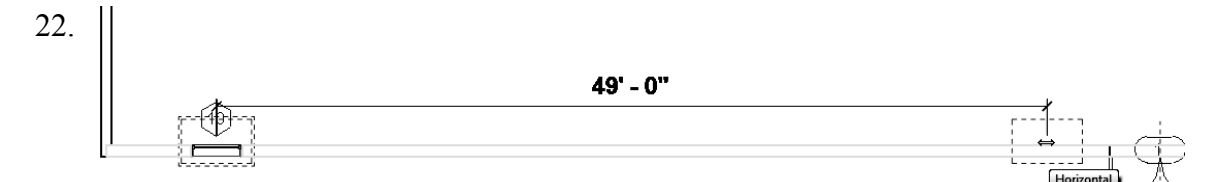

Pick a point 49'-0" [14,935.20] from the first selected point to the right.

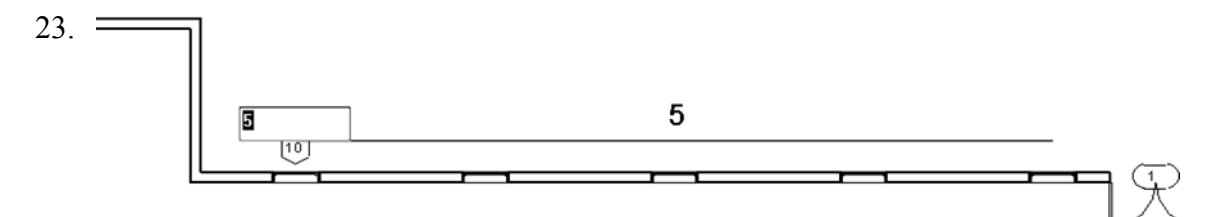

You will see a preview of how the windows will fill the space.

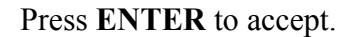

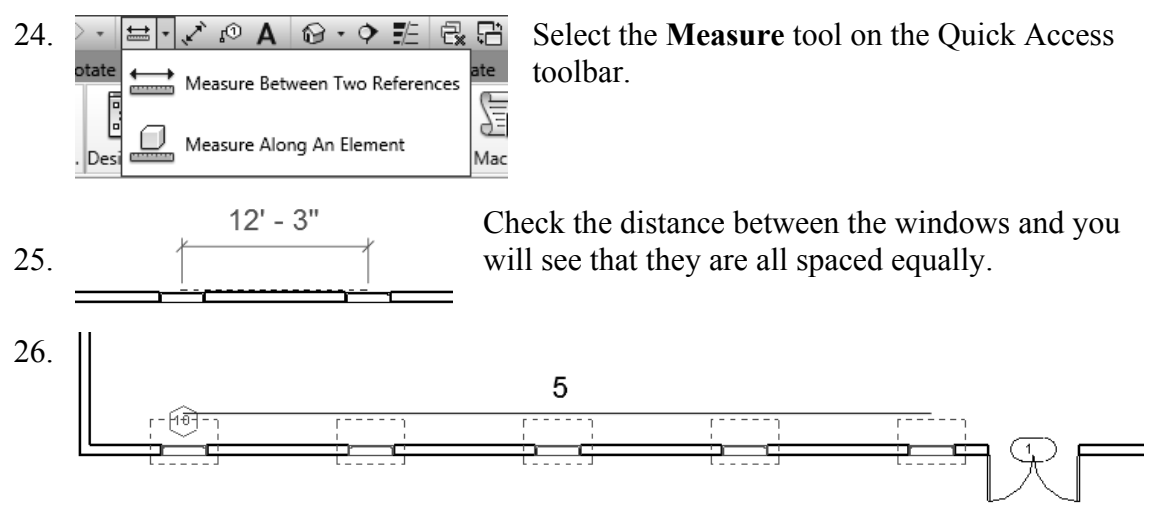

Window around the entire array to select all the windows.

The array count will display.

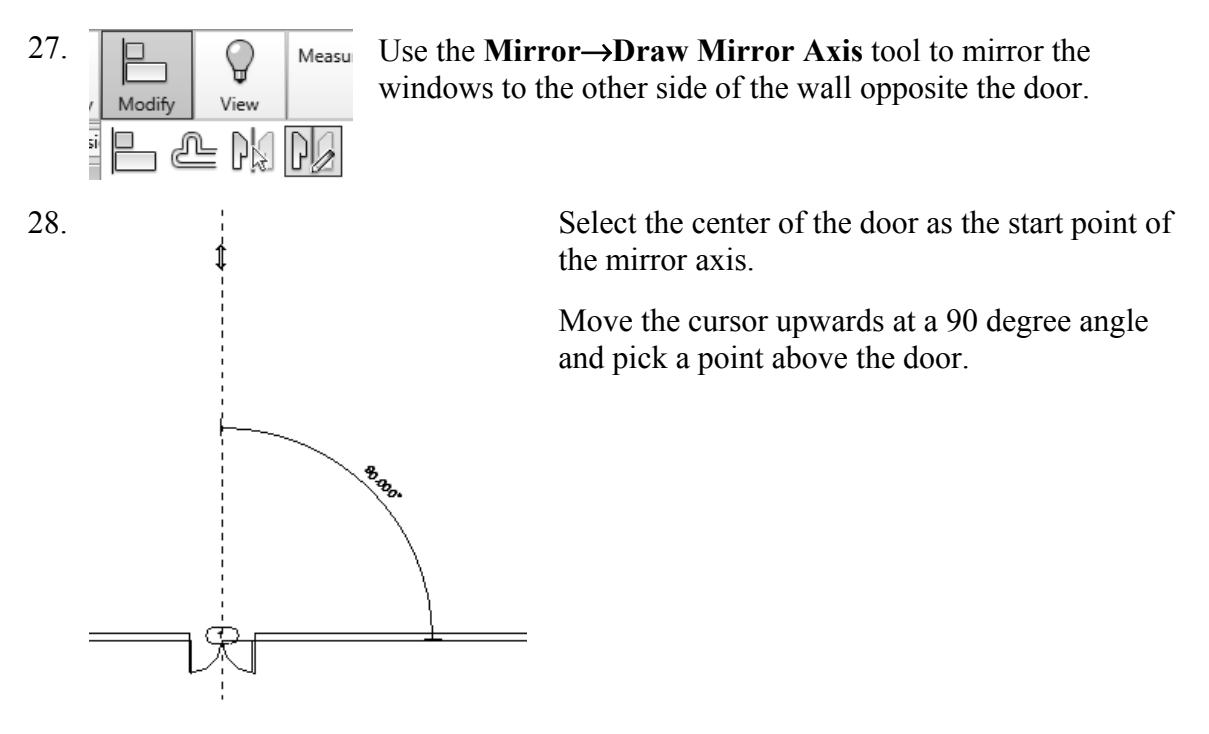

29. Left pick anywhere in the graphics window to complete the command.

You will get an error message and the windows will not array properly if you do not have the angle set to 90 degrees or your walls are different lengths.

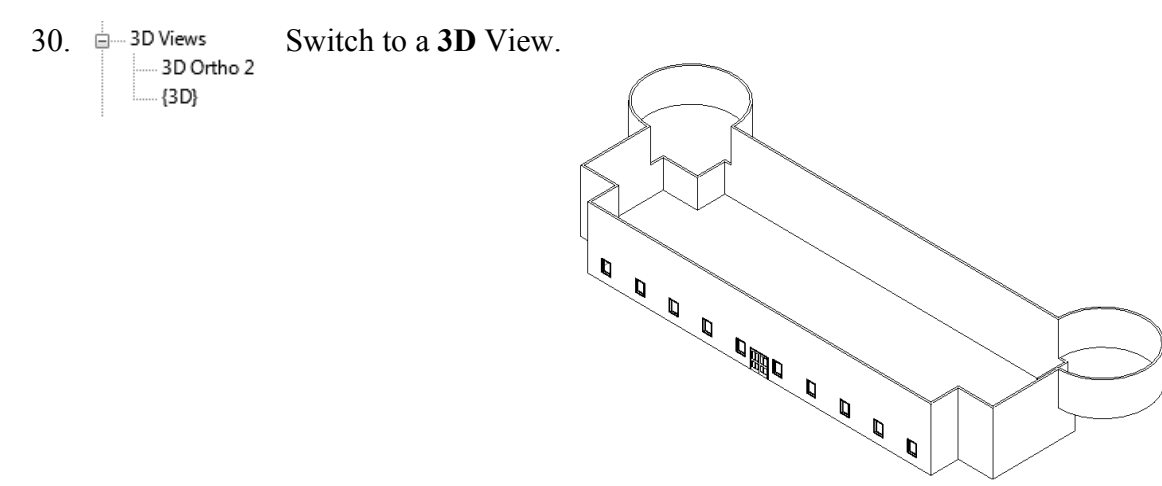

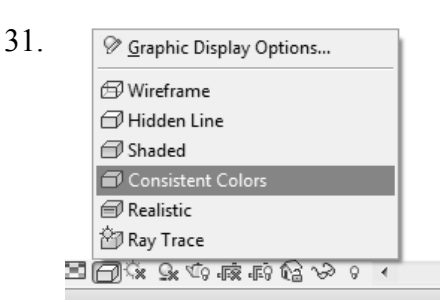

Set the Model Graphics Style to **Consistent Colors**.

We have created a conceptual model to show a client.

32. Save the file as *ex2-5.rvt*.

#### Exercise 2-7 Creating a Conceptual Mass

Drawing Name: New Conceptual Mass Estimated Time: 60 minutes

This exercise reinforces the following skills:

- Masses
- □ Levels

2.

- □ Load from Library
- Aligned Dimension
- □ Flip Orientation
- 1. Close any open files.

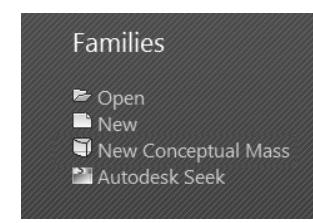

On the Recent Files pane:

Select New Conceptual Mass.

If the Recent Files pane is not available, use the Application Menu and go to **New→Conceptual Mass**.

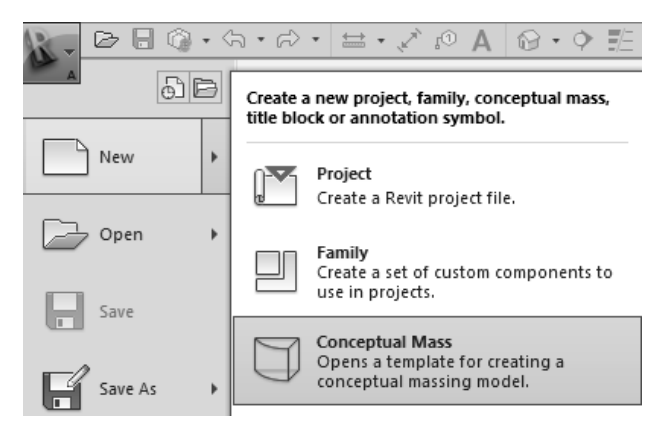

| 3. | File name: Mass |                               | Select the Mass template. |
|----|-----------------|-------------------------------|---------------------------|
|    | Files of type:  | Family Template Files (*.rft) | Press Open.               |

- 4. Elevations (Elevation 1) Activate the South Elevation.
  - North
  - West
- 5. -1- On the Create ribbon, select the Level tool.

Place a Level 2 at 50' 0". 6. 7. Family1 - Project Browser Activate the Level 1 floor plan. ⊡…[0] Views (all) E---- Floor Plans Level 1 Level 2 8. Create Insert Activate the Create ribbon. View Ma Iし Model Select the **Plane** tool from the Draw panel. , Reference 7 Plane Properties 9. Draw a vertical plane and a horizontal plane to form a box. 10. Use the ALIGNED DIMENSION tool to add 100' - 0" dimensions to the reference planes. 図 🕞 ③ · 句 · 戸 · 😑 · 🖍 🖉 A 🔞 · 🎙 兆 🗟 🔂 · 🔻 Set the horizontal dimension to 100' 0" overall. 60' - 0" Set the vertical dimension to 60' 0" overall.

Remember the permanent dimensions are driven by the values of the temporary dimensions. To set the temporary dimension values, select the reference planes.

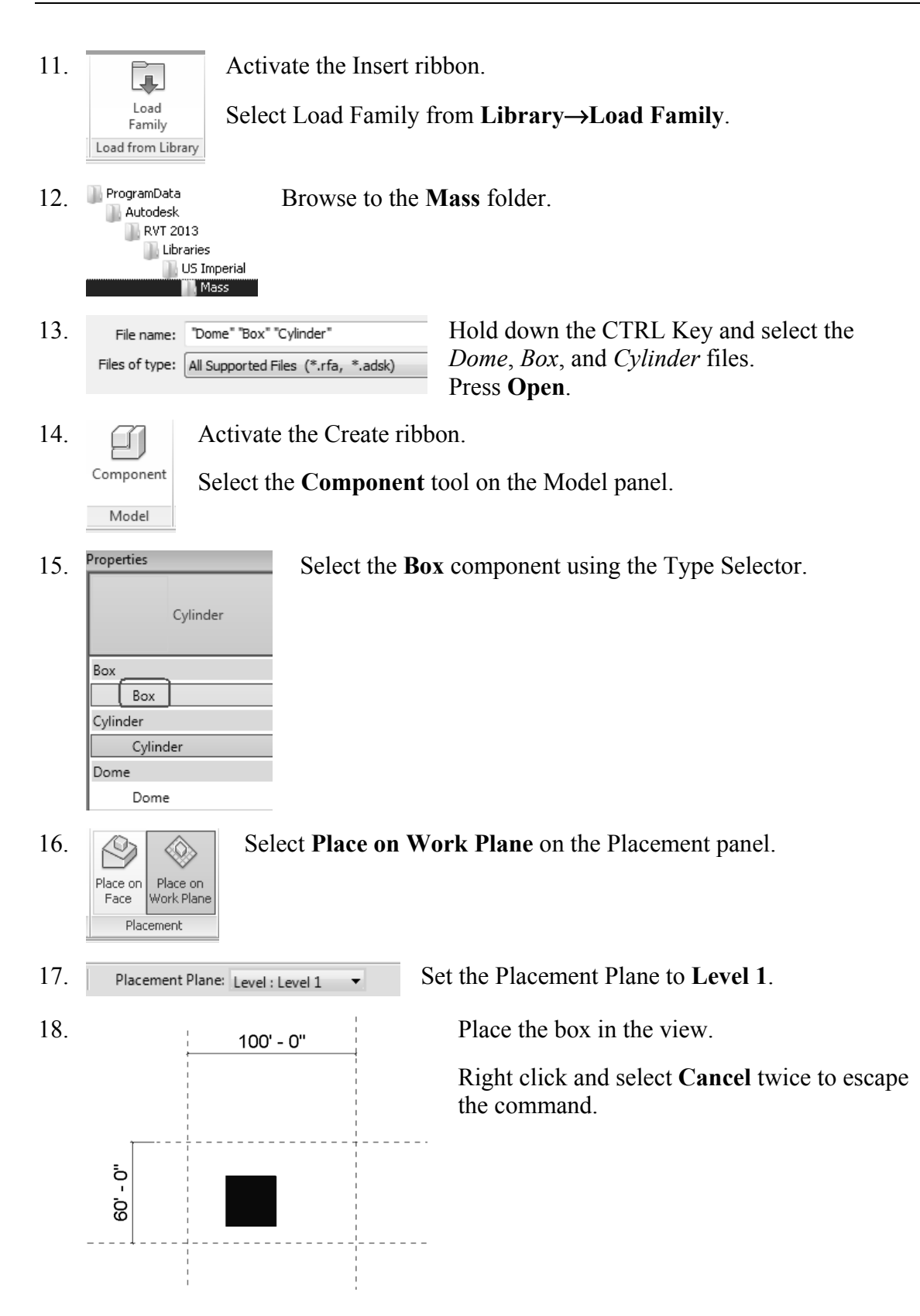

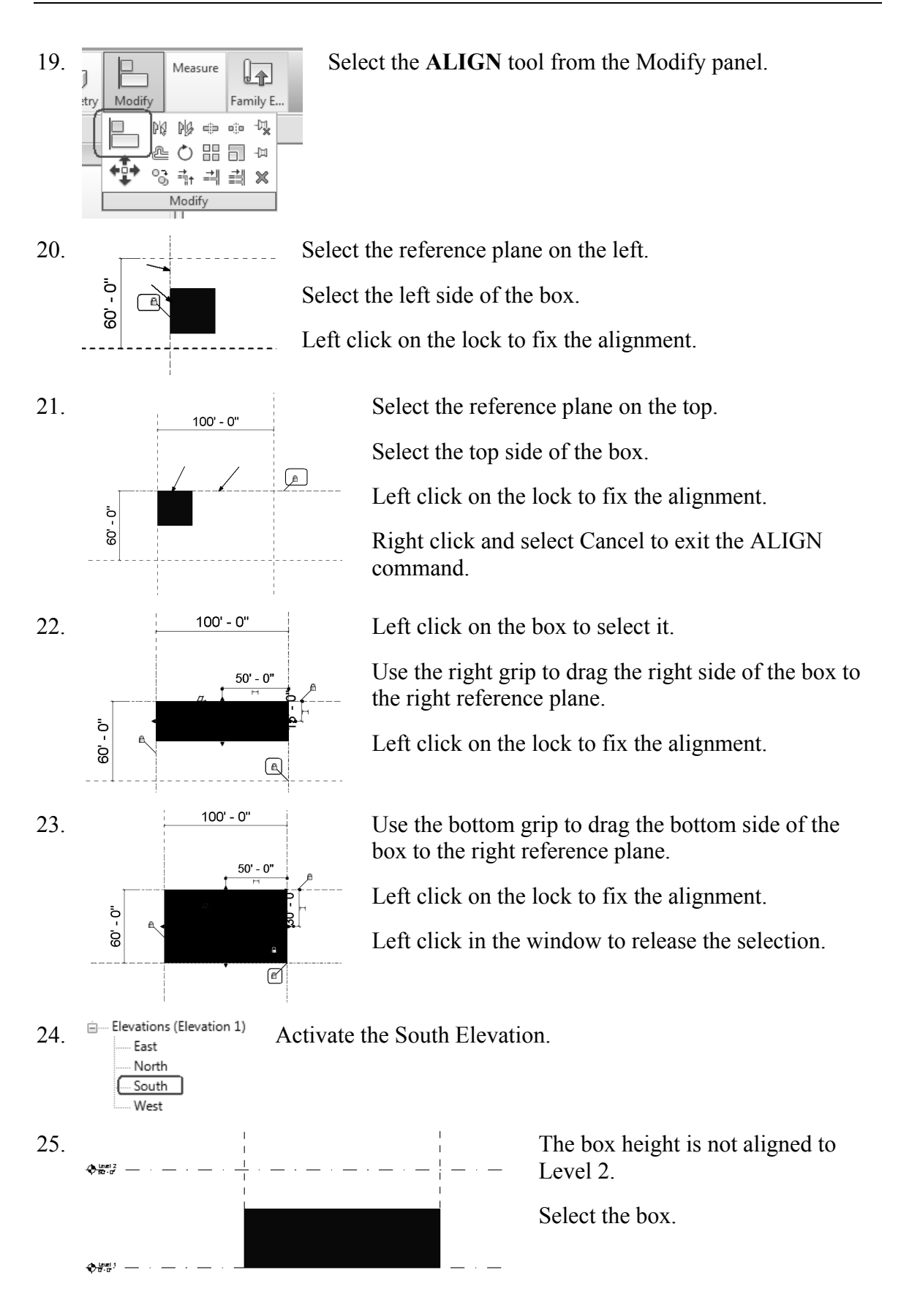

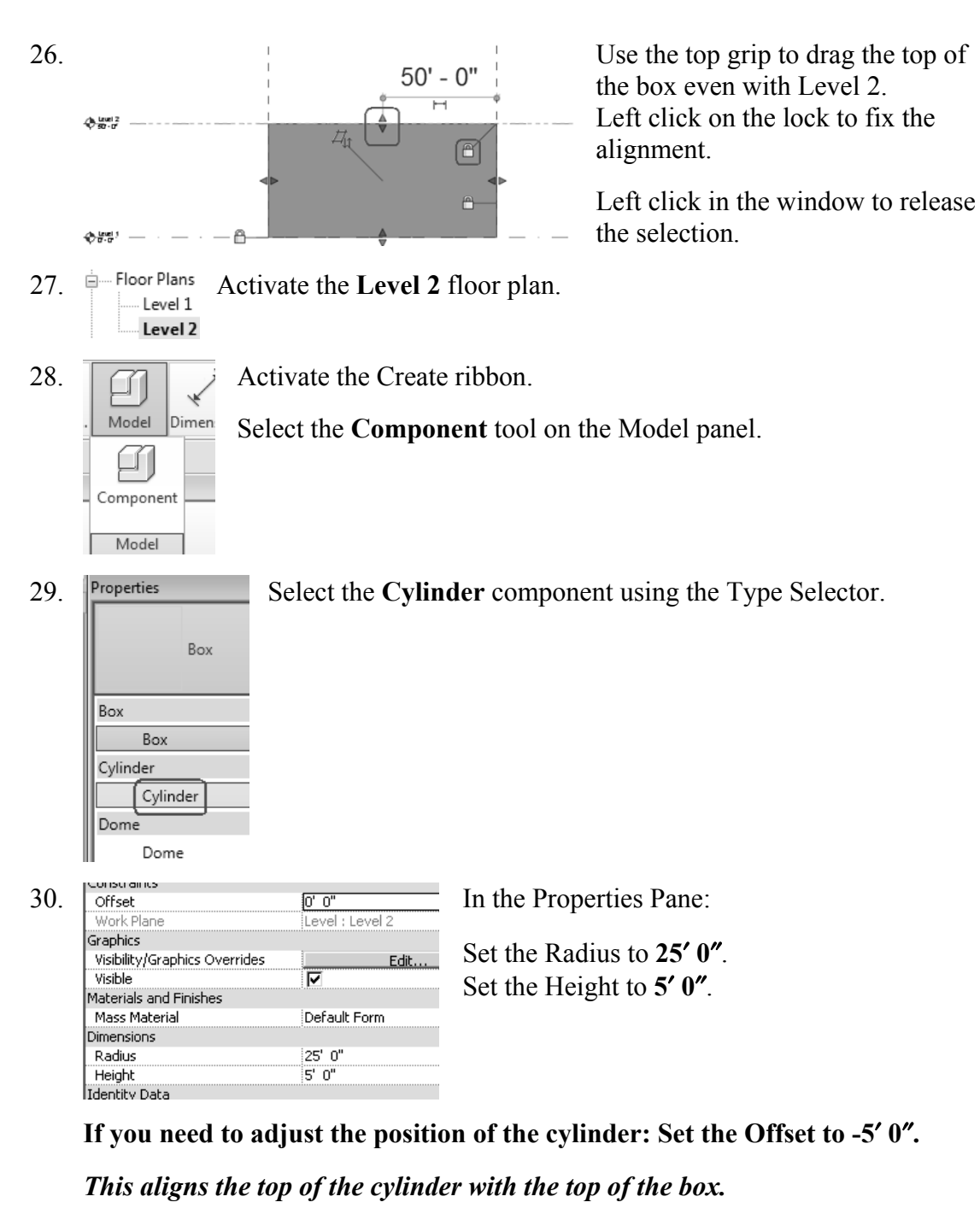

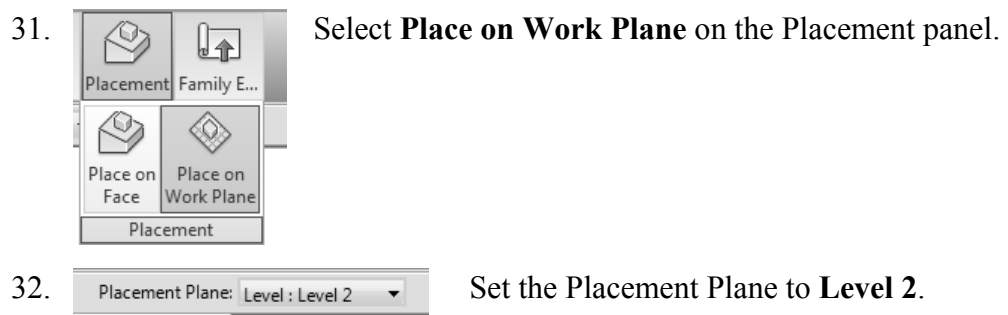

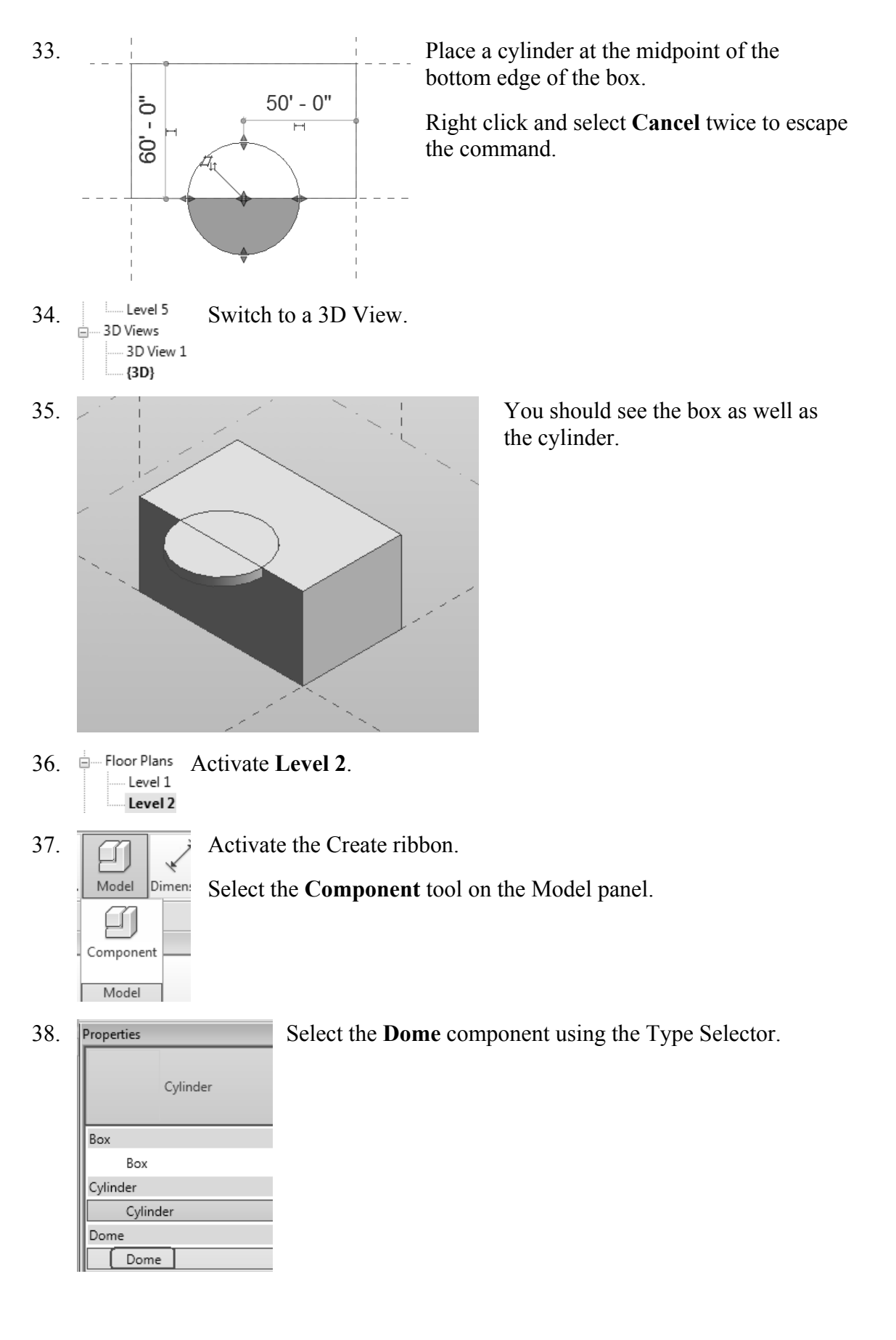

39. In the Properties Pane:

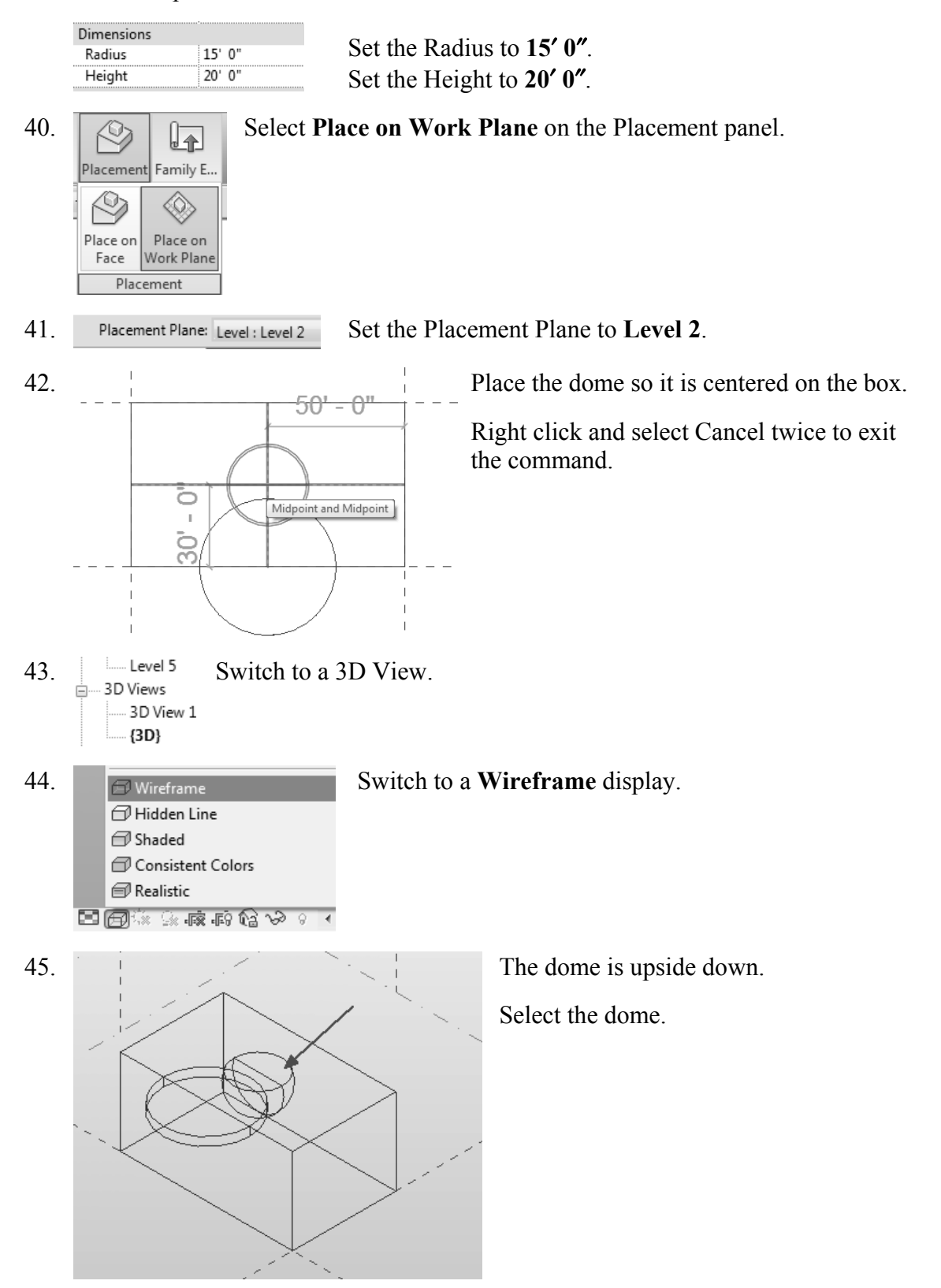

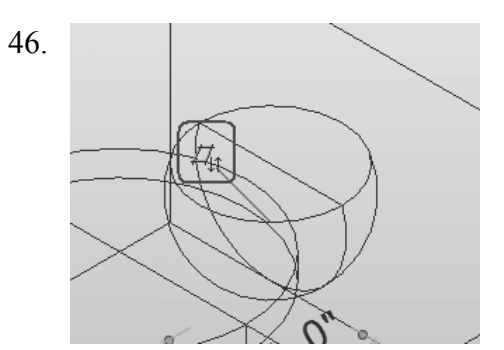

Left click on the orientation arrows to flip the dome.

47. In the Properties pane:

| Dimensions |     |    |
|------------|-----|----|
| Radius     | 30' | 0" |
| Height     | 15' | 0" |

Change the Radius to **30' 0"**. Change the Height to **15' 0"**. Press **Apply**.

Change the display back to Shaded.

48.

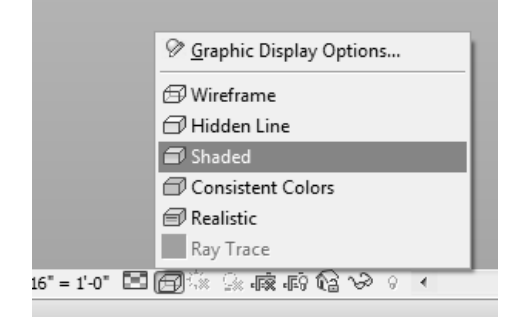

49. Save as *ex2-6.rfa*.

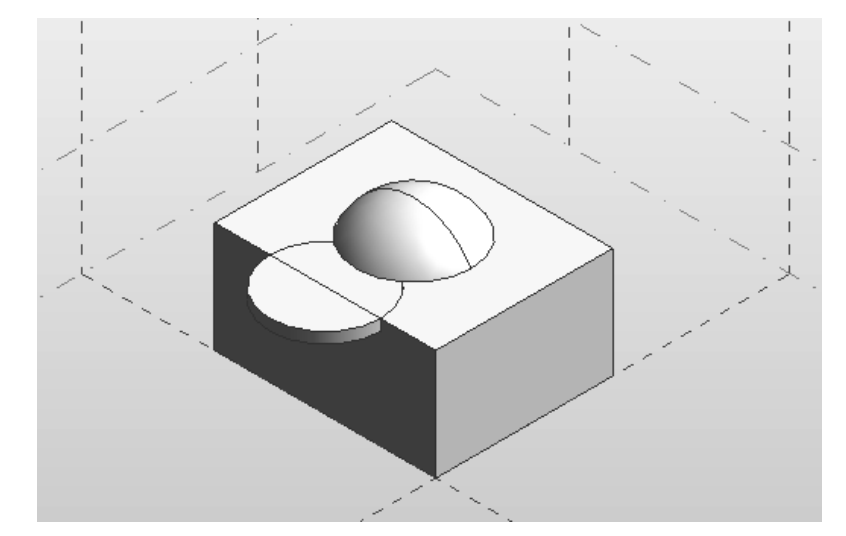

#### Exercise 2-8 Using a Conceptual Mass in a Project

Drawing Name: New Estimated Time: 20 minutes

This exercise reinforces the following skills:

- Masses
- □ Load from Library
- Visibility/Graphics
- 1. Close any open files.

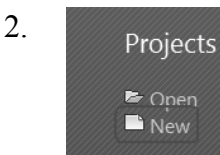

On the Recent Files pane:

Select New Project

If the Recent Files pane is not available, use the Application Menu and go to  $New \rightarrow Project$ .

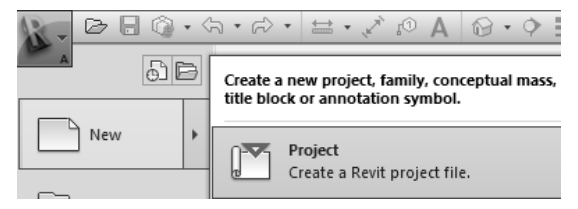

Press **OK** to accept the Architectural Template.

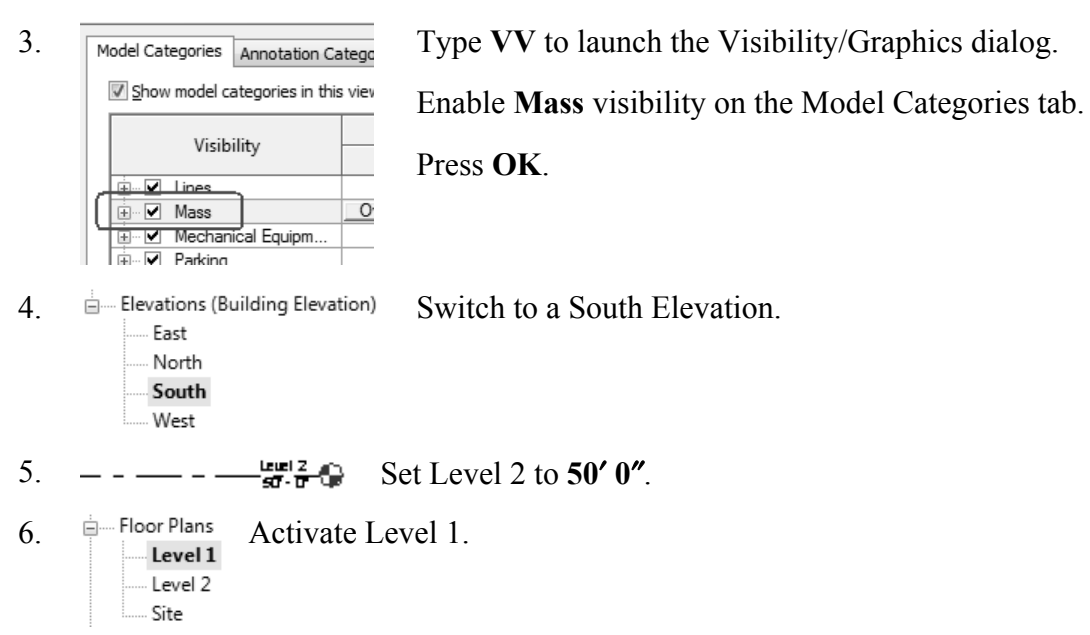

| 7.  | Insert Annotate Analyze Structur Activate the Insert Ribbon.                 |
|-----|------------------------------------------------------------------------------|
|     | Select Load Family from the Load from Library panel.                         |
| 8.  | File name: ex2-6 Locate <i>ex2-6.rfa</i> .                                   |
|     | Files of type:       All Supported Files (*.rfa, *.adsk)         Press Open. |
| 9.  | Activate the Architecture ribbon.                                            |
|     | Component Column Select Component Place a Component from the Build           |
|     | Place a Component panel.                                                     |
| 10. | Select Place on Work Plane from the Placement panel.                         |
| 11. | Placement Plane: Level : Level 1  Set the Placement Plane to Level 1.        |
| 12. | Click to place the mass in the view.                                         |
|     | Right click and select Cancel to exit the command.                           |
|     |                                                                              |
|     |                                                                              |

13.  $\bigcirc$  Switch to a 3D view.

Ô

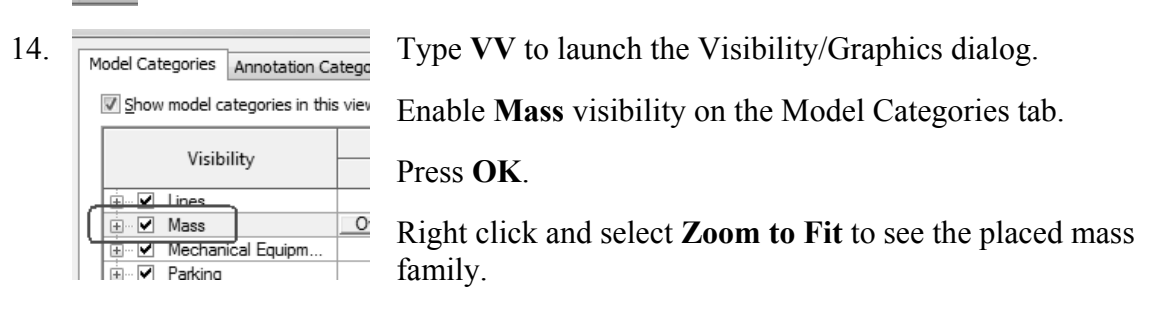

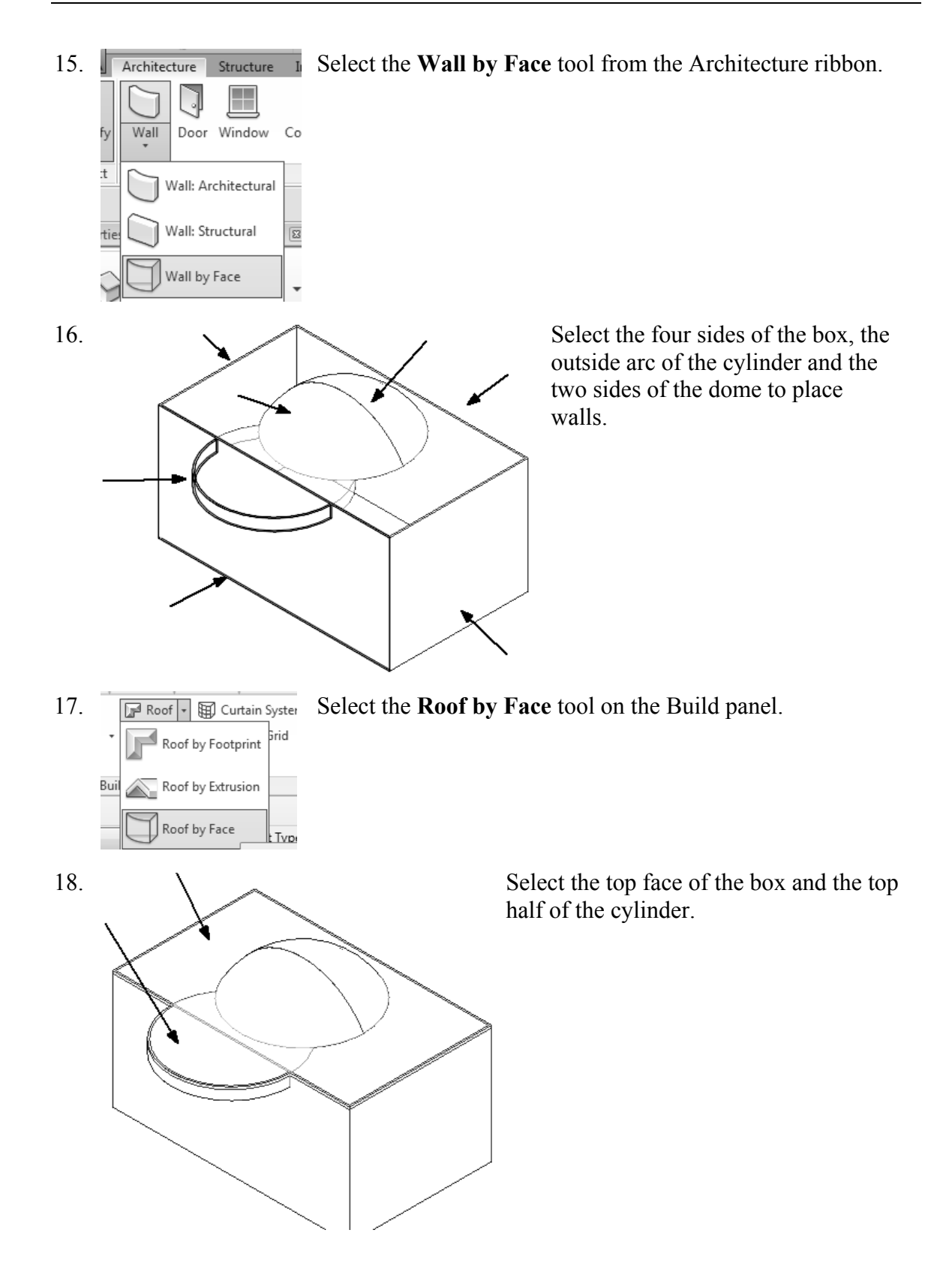

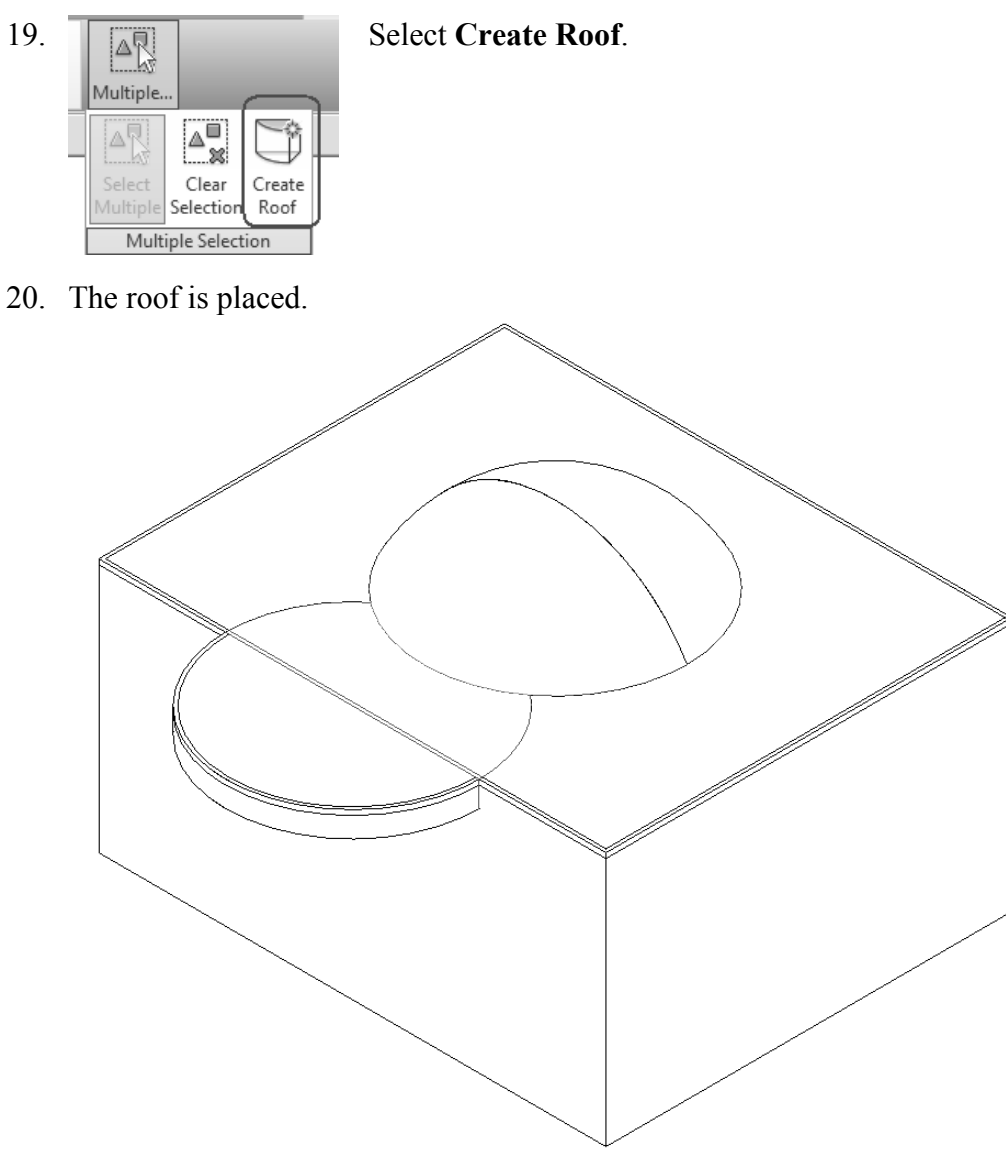

21. Save as *ex2-7.rvt*.

# **Additional Projects**

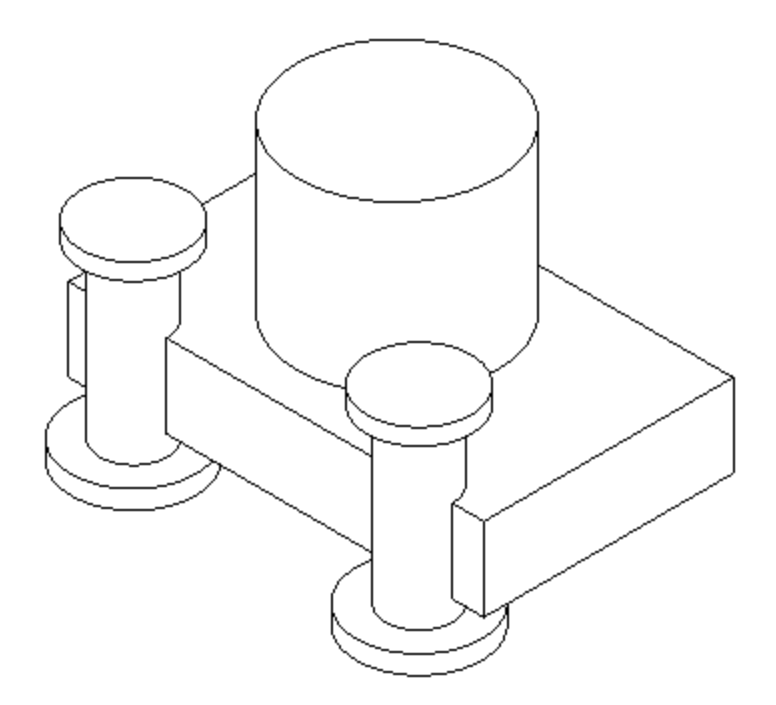

1) Create a conceptual mass family like the one shown.

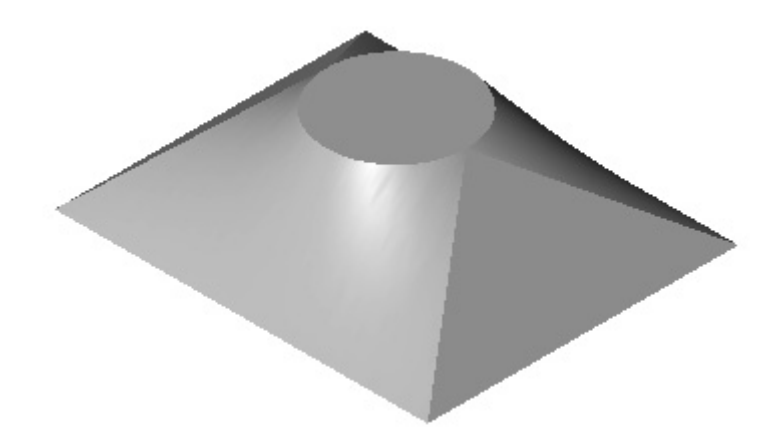

2) Make the shape shown using a Blend. The base is a rectangle and the top is a circle located at the center of the rectangle.

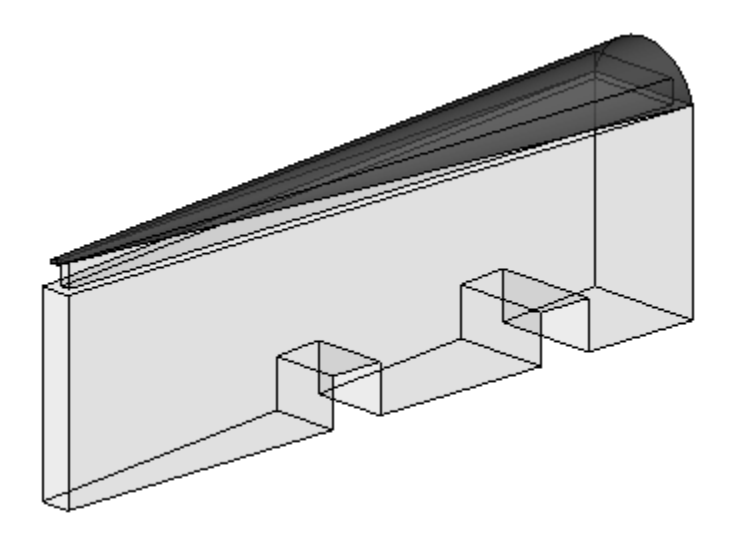

 Make a conceptual mass family as shown. Use Solid Void to create the two openings.

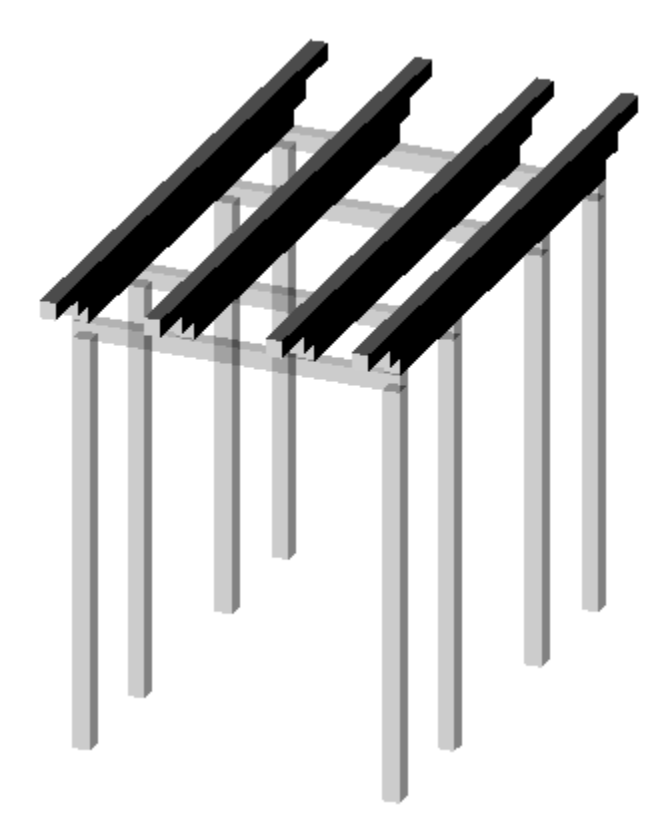

4) Design a pergola using 4" x 4" posts and beams.

# Lesson 2 Quiz

#### True or False

- 1. Masses can be created inside Projects or as a Conceptual Mass file.
- 2. Forms are always created by drawing a sketch, selecting the sketch, and clicking
- 3. In order to see masses, Show Mass must be enabled.
- 4. Masses are level-based.
- 5. You can modify the dimensions of conceptual masses.

#### Multiple Choice [Select the Best Answer]

- 6. Faces on masses can be converted to the following:
  - A. Walls
  - B. Ceilings
  - C. Floors
  - D. Doors
  - E. A, B, and C, but NOT D
- 7. You can adjust the distance a mass is extruded by:
  - A. Editing the temporary dimension that appears before a solid form is created
  - B. Use the ALIGN tool.
  - C. Use the 3D drag tool
  - D. Using the Properties pane located on the left of the screen.
  - E. All of the above
- 8. To insert a conceptual mass family in a project:
  - A. Use the INSERT tool.
  - B. Use the PLACE COMPONENT tool.
  - C. Use the BLOCK tool.
  - D. Use the MASS tool.
- 9. Masses are hosted by:
  - A. Projects
  - B. Work Planes
  - C. Families
  - D. Files

- 10. Mass Visibility can be controlled using:
  - A. The SHOW MASS tool.
  - B. Display Settings
  - C. Object Settings
  - D. View Properties
- 11. Each mass is defined by \_\_\_\_\_.
  - A. A single profile sketch
  - B. Multiple profile sketches
  - C. Properties
  - D. Materials
- 12. Revit comes with many pre-made mass shapes. Select the mass shape NOT available in the Revit mass library:
  - A. BOX
  - B. ARC
  - C. CONE
  - D. TRIANGLE